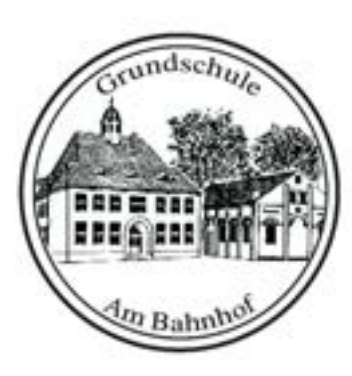

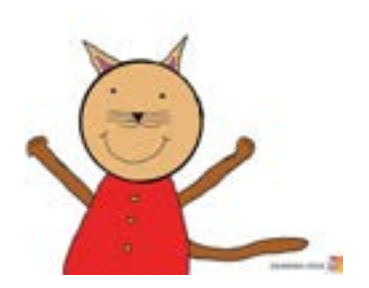

# Iserv leicht gemacht

Eine kleine Schritt-für-Schritt-Anleitung zum Nachschlagen

Erstellt vom Medienteam der GS Am Bahnhof

## Inhaltsverzeichnis

| Wie melde ich mich an?                      | <u>S. 3</u> |
|---------------------------------------------|-------------|
| Wie ändere ich mein Passwort                | S. 5        |
| Hilfe ich habe mein Passwort vergessen      | S. 9        |
| Meine Startseite                            | S. 10       |
| Wie schreibe ich eine Mail?                 | S. 12       |
| Wie bearbeite ich eine Aufgabe?             | S. 22       |
| Aufgabentyp I: Texteingabe                  | S. 26       |
| Aufgabentyp II: Dateiabgabe                 | S. 31       |
| Aufgabentyp III: Bestätígung                | S. 41       |
| Wie nehme ich an einer Videokonferenz teil? | S. 46       |
| Noch ein paar Tipps                         | S. 55       |

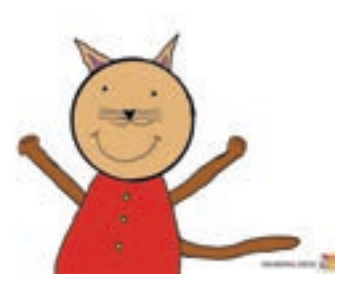

## Wie melde ich mich an?

Benutzername und Passwort

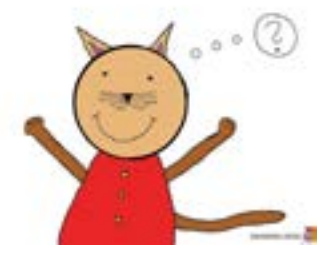

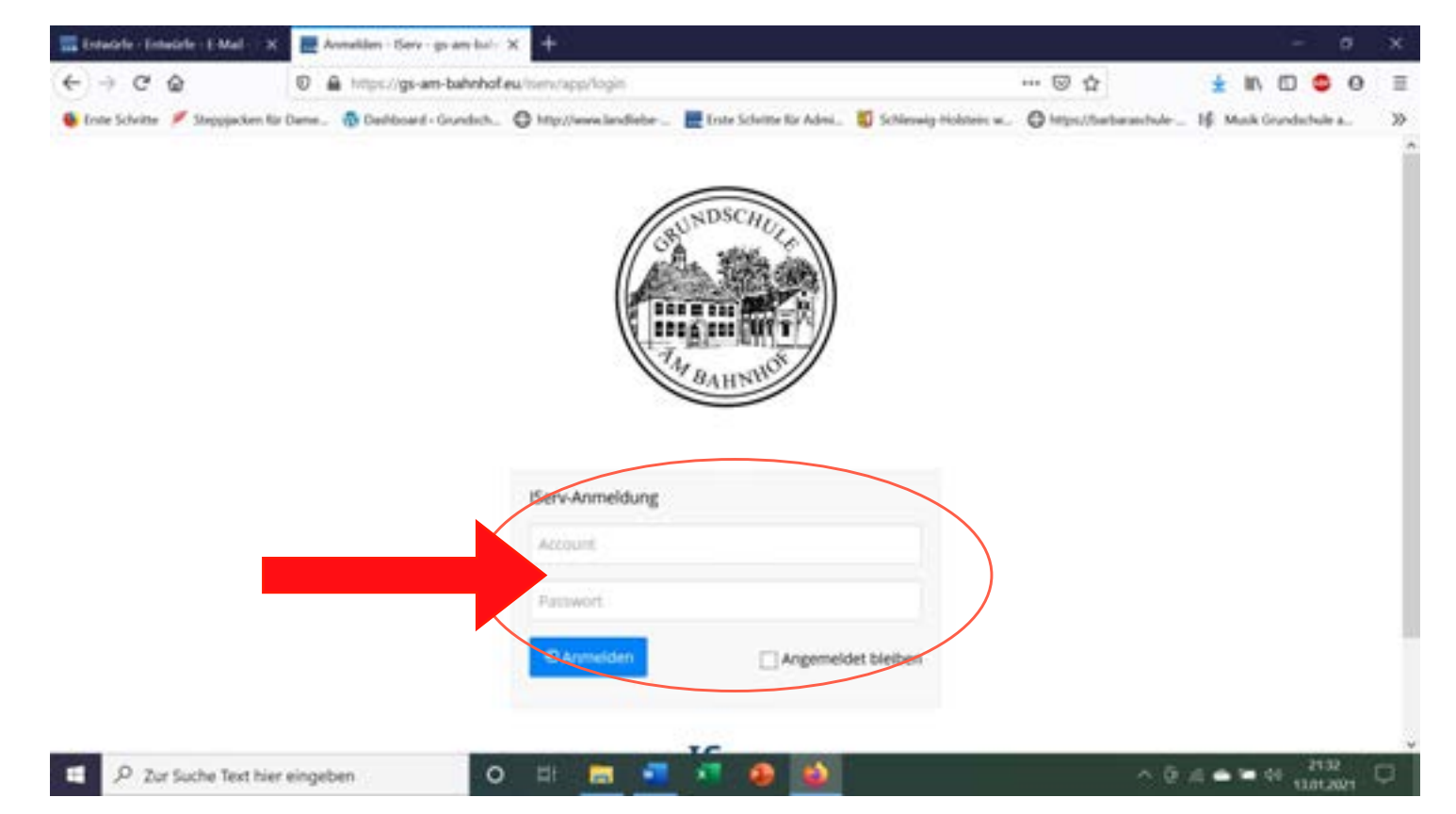

## Wie melde ich mich an?

Benutzername und Passwort

- Arbeiten am PC:
  - <u>www.gs-am-bahnhof.eu</u> in den Browser eingeben
  - vorname.nachname (Achtung: ä=ae, ö=oe, ü=ue)
  - Passwort (bitte nach erfolgreicher Erstanmeldung ändern)
  - "Anmelden" anklicken
- Arbeiten mit Tablet oder Handy:
  - vorname.nachname@gs-am-bahnhof.eu
  - Passwort (bitte nach erfolgreicher Erstanmeldung ändern)

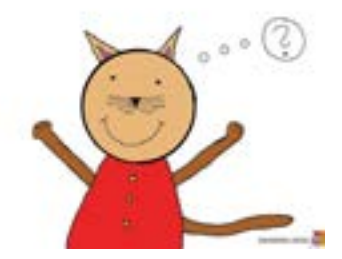

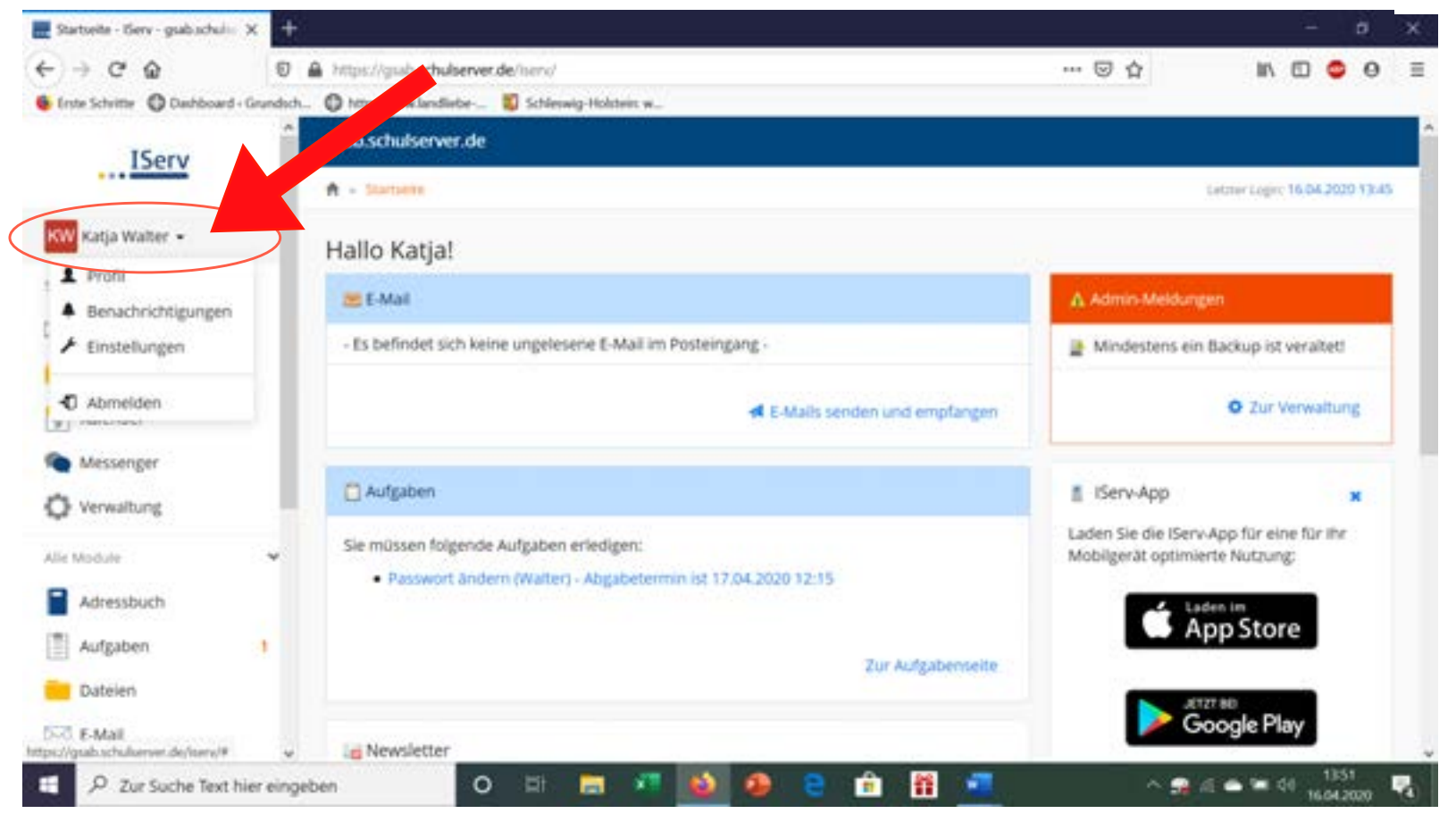

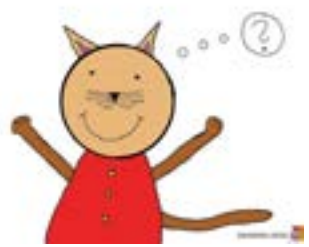

- Oben links auf den Namen klicken.
- "Einstellungen" wählen und dann "Passwort" anklicken.

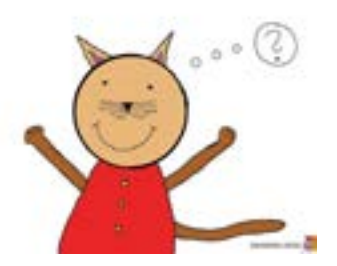

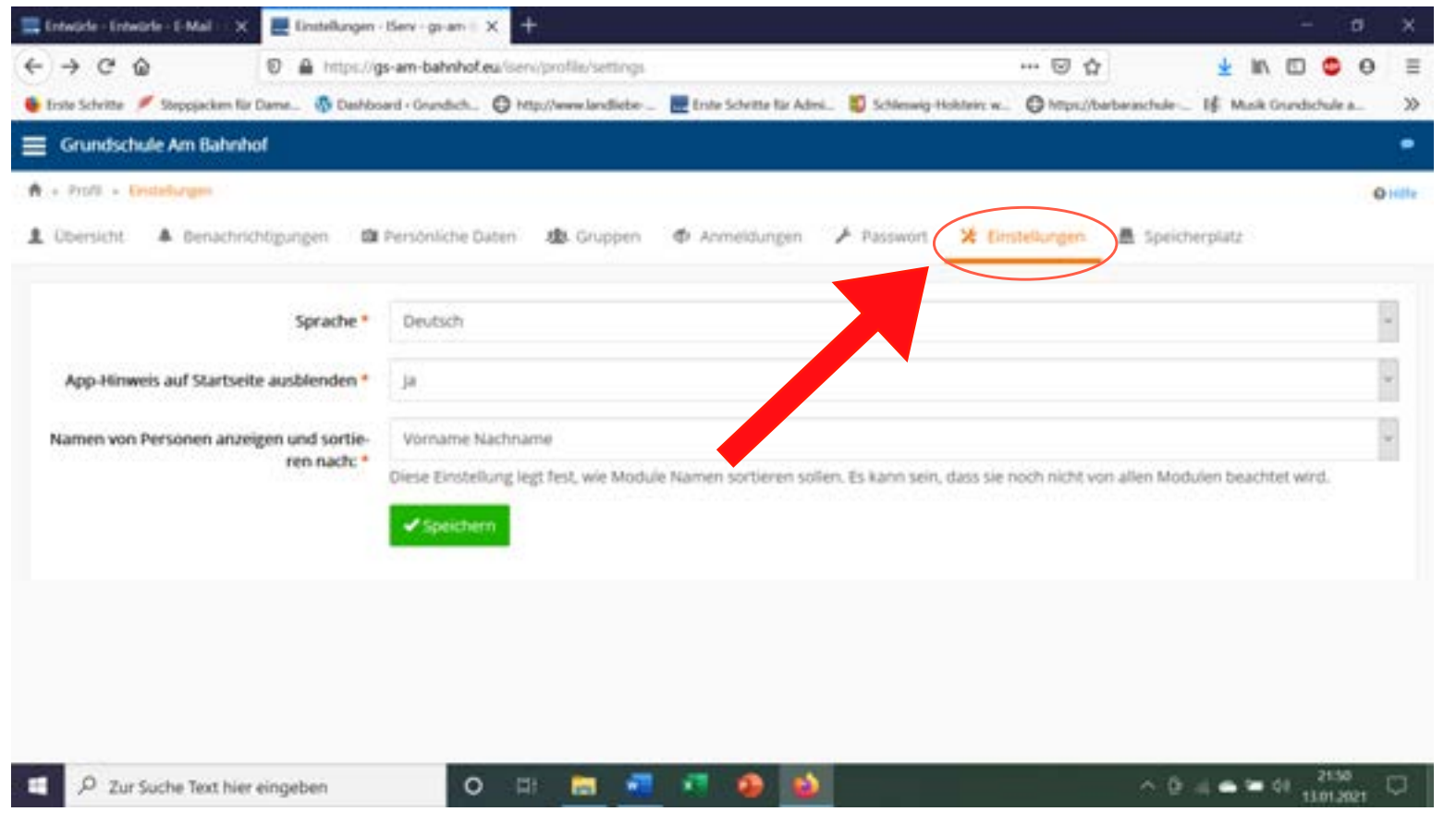

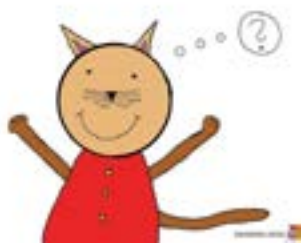

- Altes Passwort einfügen
- Neues Passwort ausdenken (Groß- und Kleinbuchstaben, Zahlen und Zeichen; Achtung: ä=ae, ö=oe, ü=ue)
- Neues Passwort einfügen und wiederholen
- "OK" anklicken fertig!
- Zurück zur Startseite: Iserv-Symbol oben links oder kleines graues Haus (unter <u>gs-am-bahnhof.eu</u>) anklicken

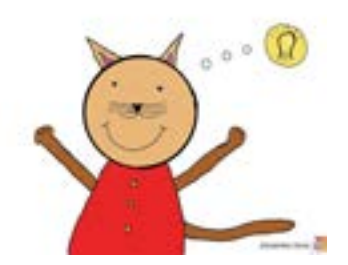

Hilfe, ich habe mein Passwort vergessen...

... und jetzt?

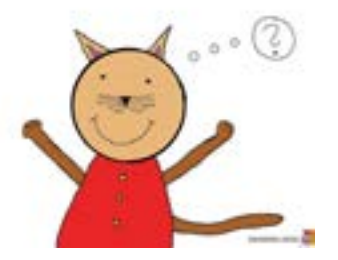

- Anmeldevorgang überprüfen
- Mail an <u>admins@gs-am-bahnhof.eu</u> oder Klassenlehrkraft kontaktieren
- Neues Passwort erhalten
- Einloggen
- Individuelles Passwort festlegen (s. S. 4-7)
- Neues Passwort gut aufbewahren!
- Loslegen

### Meine Startseite

#### Module, Informationsbereich, Sonstiges

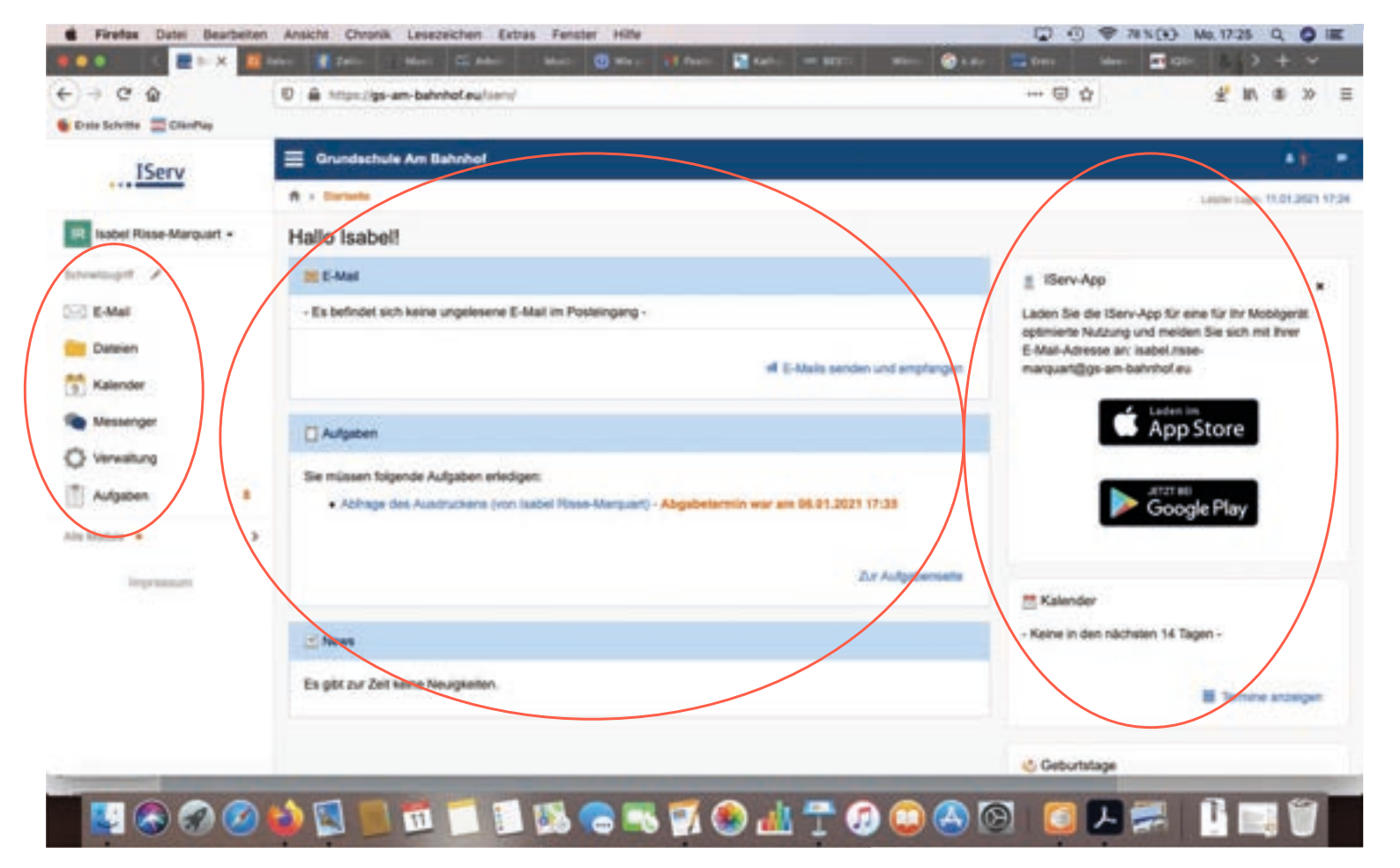

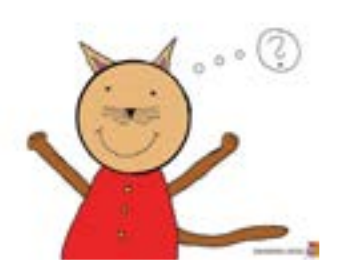

## Meine Startseite

Module, Informationsbereich, Sonstiges

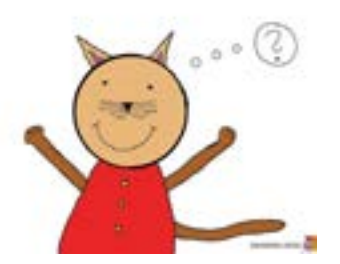

- Links befinden sich die Module für die Kommunikation mit der Schule.
- In der Mitte befindet sich der Informationsbereich, der über neue E-Mails informiert und Neuigkeiten anzeigt.
- Rechts ist die Rubrik für zusätzliche Einträge wie z.B. Kalender oder Geburtstage sowie ein Hinweis zum Herunterladen der Iserv App.

#### Das E-Mail Postfach

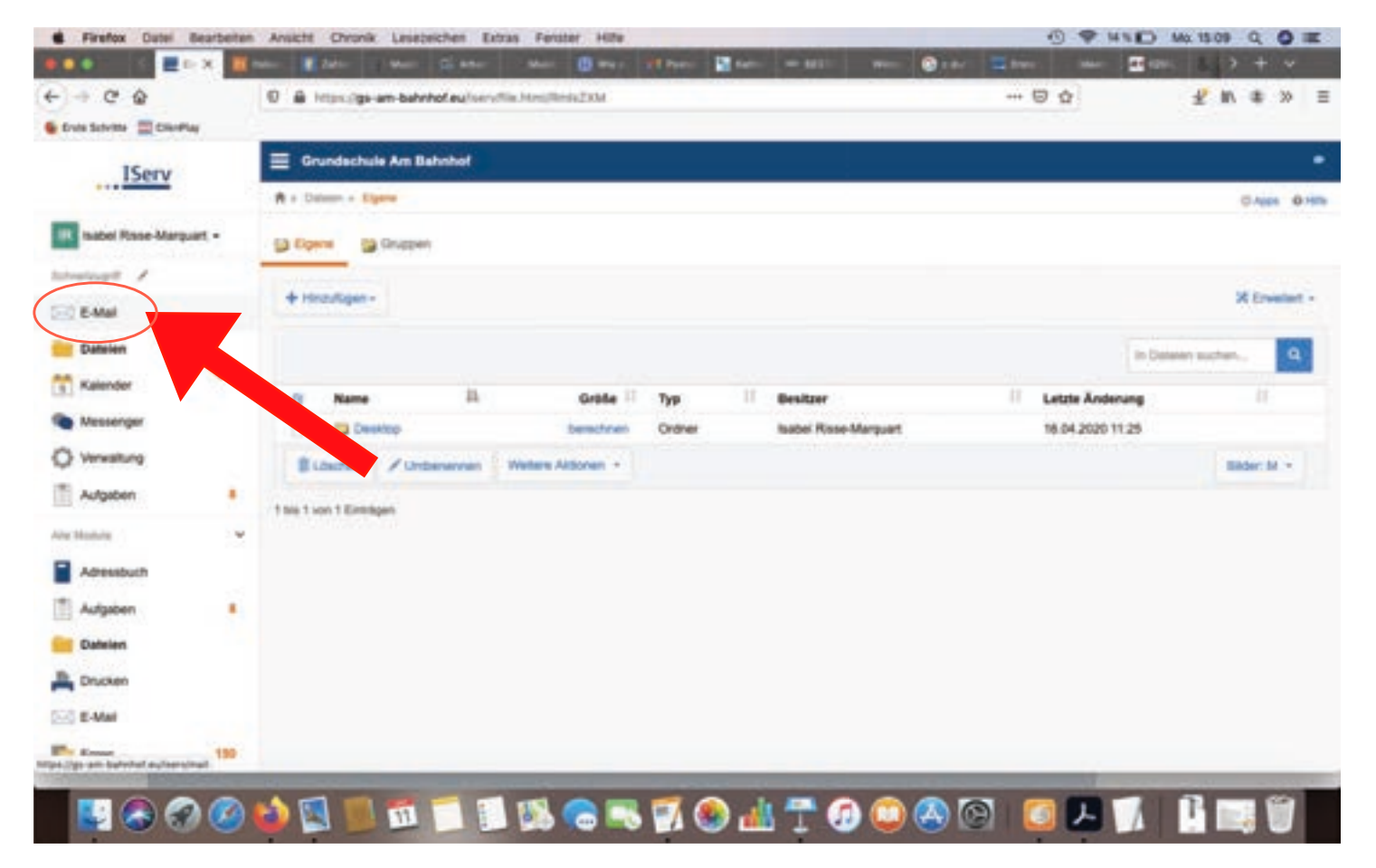

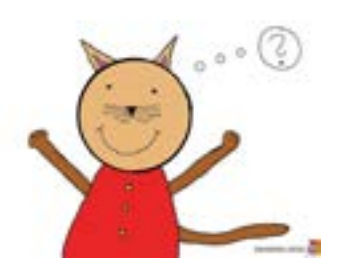

Das E-Mail Postfach

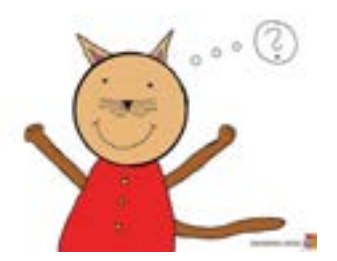

- ... befindet sich in der linken Modulleiste.
- ... umfasst das Senden und Empfangen von Nachrichten.
- ... zeigt an, ob und wieviele ungelesene Nachrichten sich darin befinden.

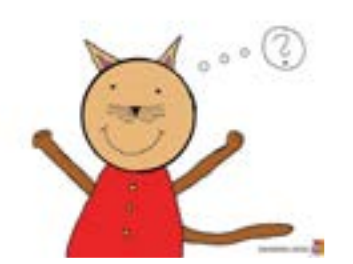

#### Verfassen

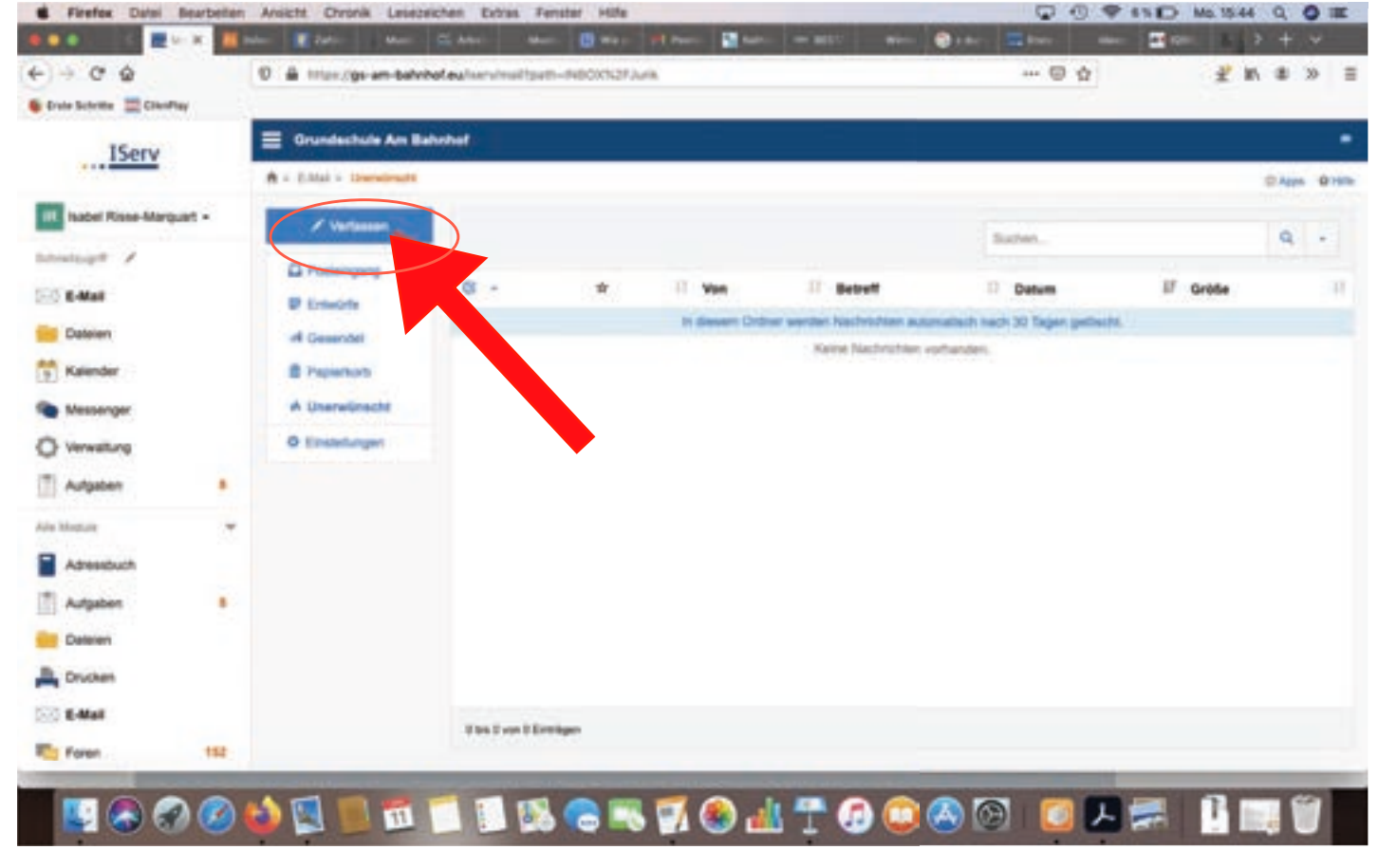

Verfassen

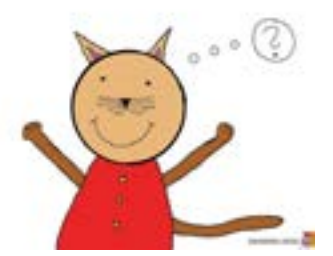

- Innerhalb des Moduls "E-Mail" auf "Verfassen" klicken.
- Ein neues, kleines Fenster öffnet sich.

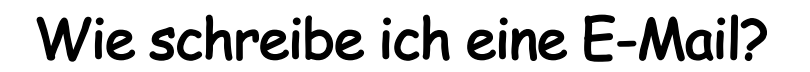

#### Empfänger auswählen

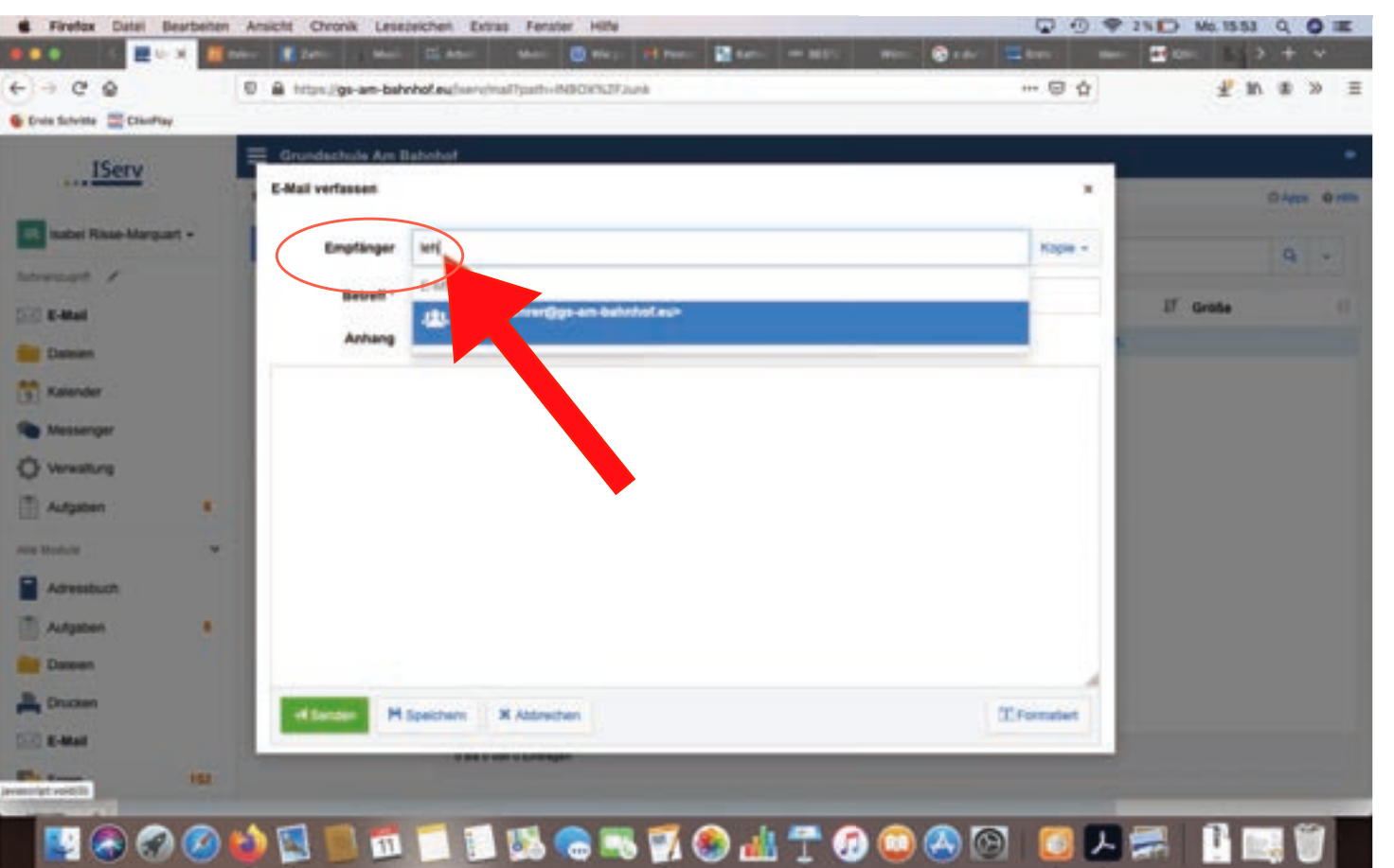

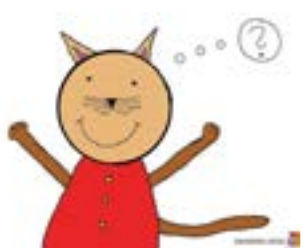

Empfänger auswählen

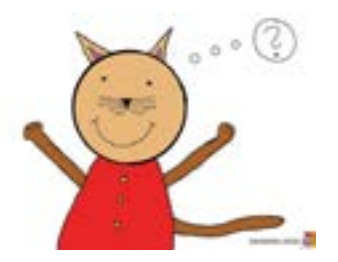

- Empfänger definieren
- Es genügt, nur die Anfangsbuchstaben des Empfängers einzugeben, denn:
- Alle Lehrkräfte der Schule und alle Schülerinnen und Schüler sind in Iserv hinterlegt.
- Es können Einzelpersonen, aber auch Gruppen bzw. ganze Klassen angeschrieben werden.
- Es können auch mehrere Empfänger eingegeben werden.

#### Datei(en) anhängen

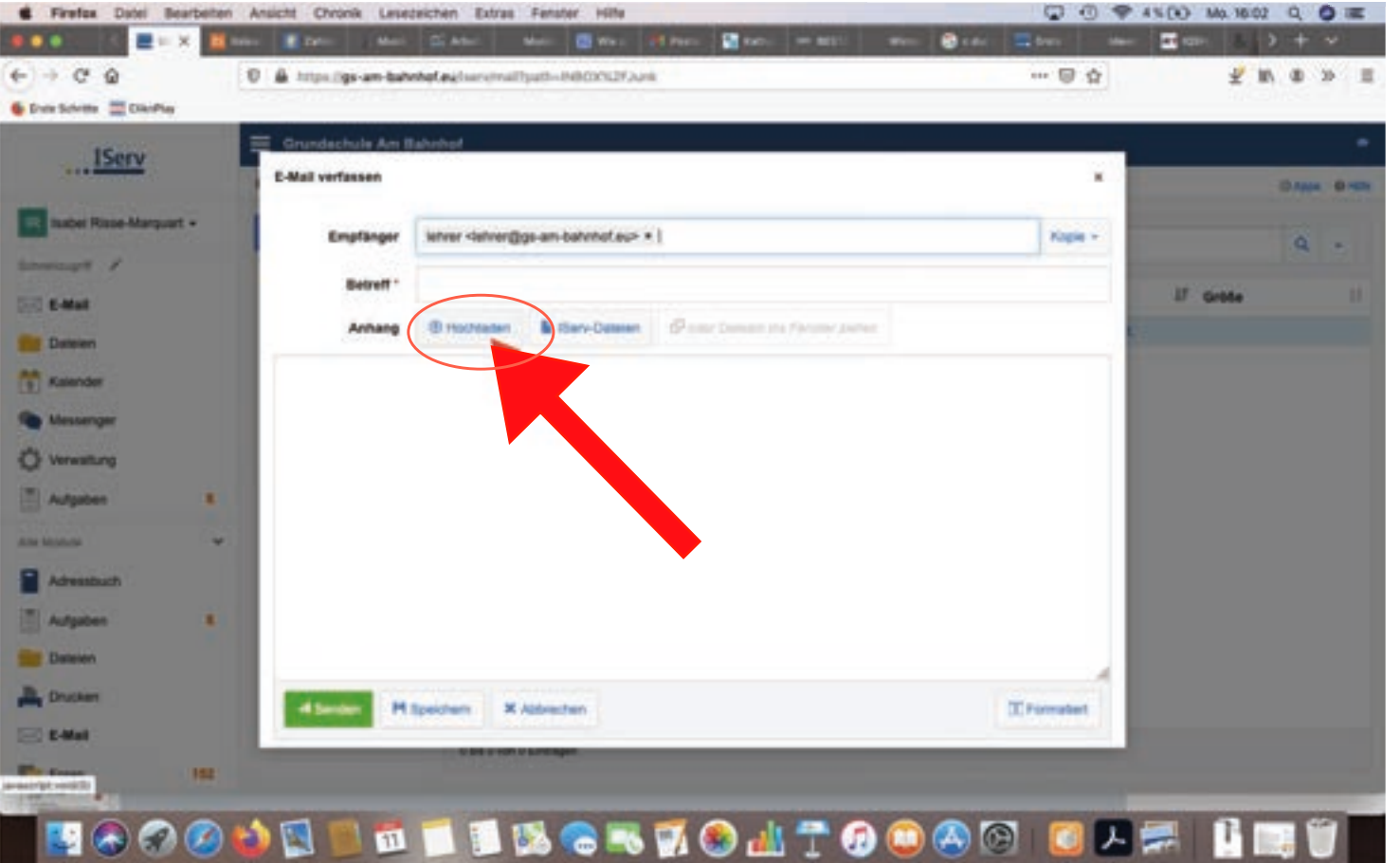

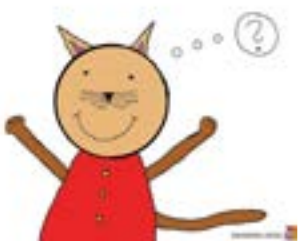

Datei(en) anhängen

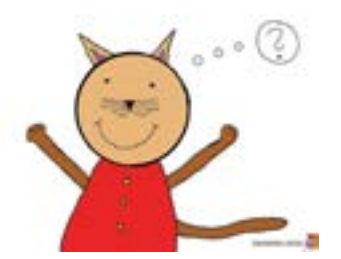

- Wenn die E-Mail fertig ist, können auch Dateien angehängt werden.
- Diese können entweder direkt von Iserv oder von einem externen Ort hochgeladen werden.

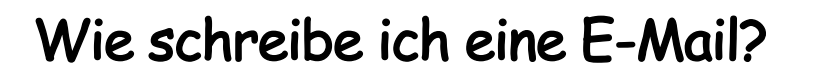

#### Versenden

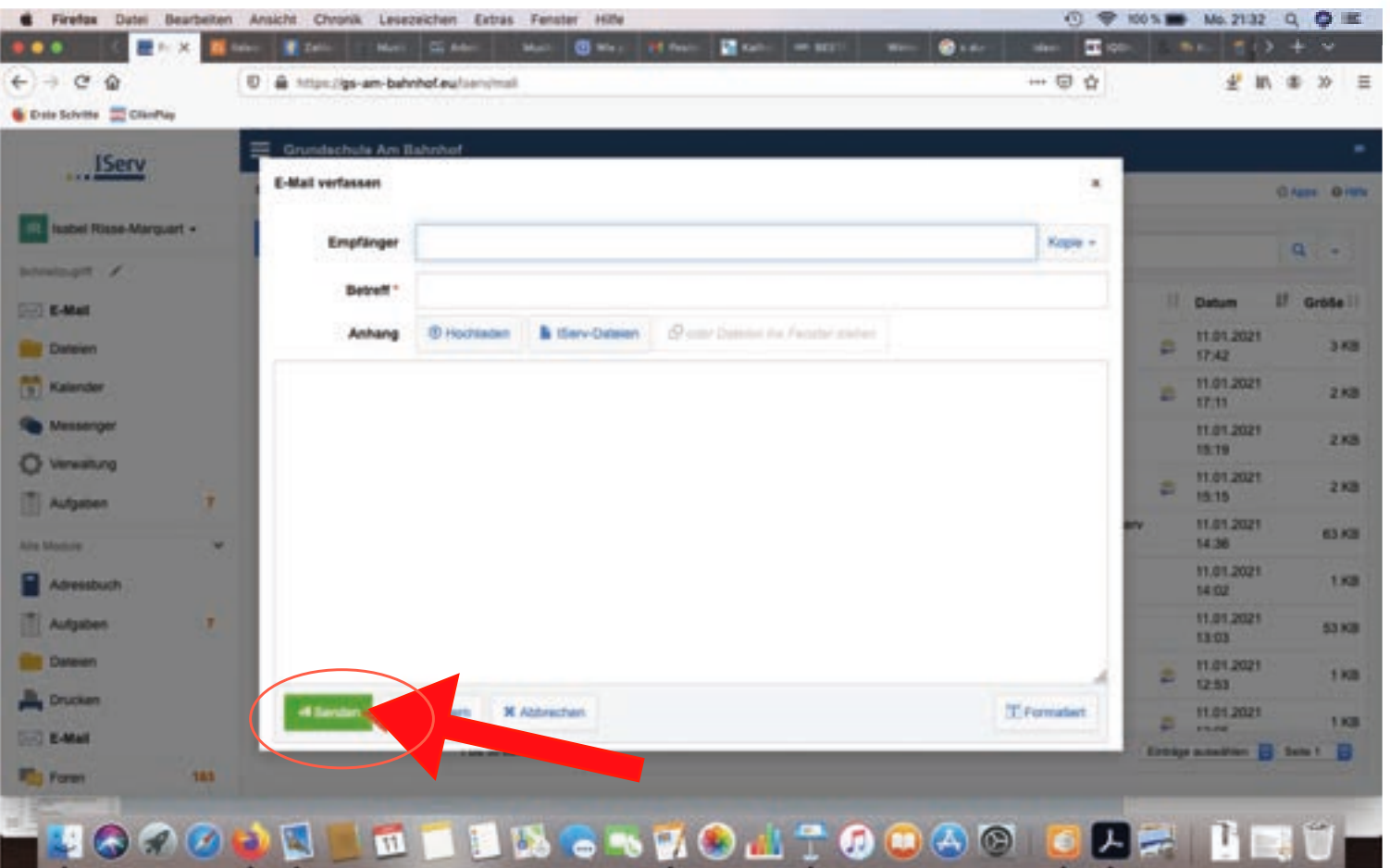

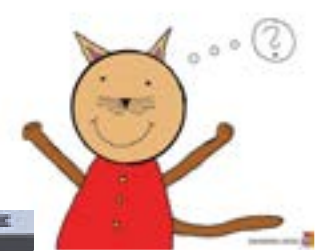

Versenden

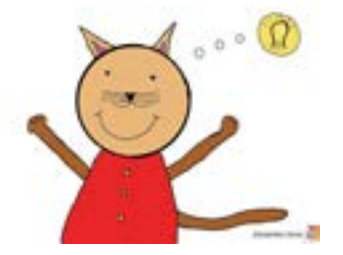

- Vor dem Abschicken nochmal gegenchecken:
- Habe ich an alles gedacht?:
- Empfänger
- Betreff (worum geht es?)
- ggf. Anhang (habe ich auch wirklich alles hochgeladen?)
- Zum Schluss "Senden" anklicken.

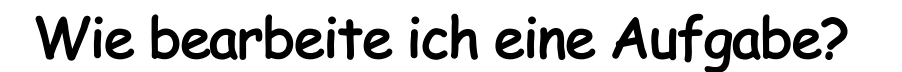

#### Aufgabe erkennen

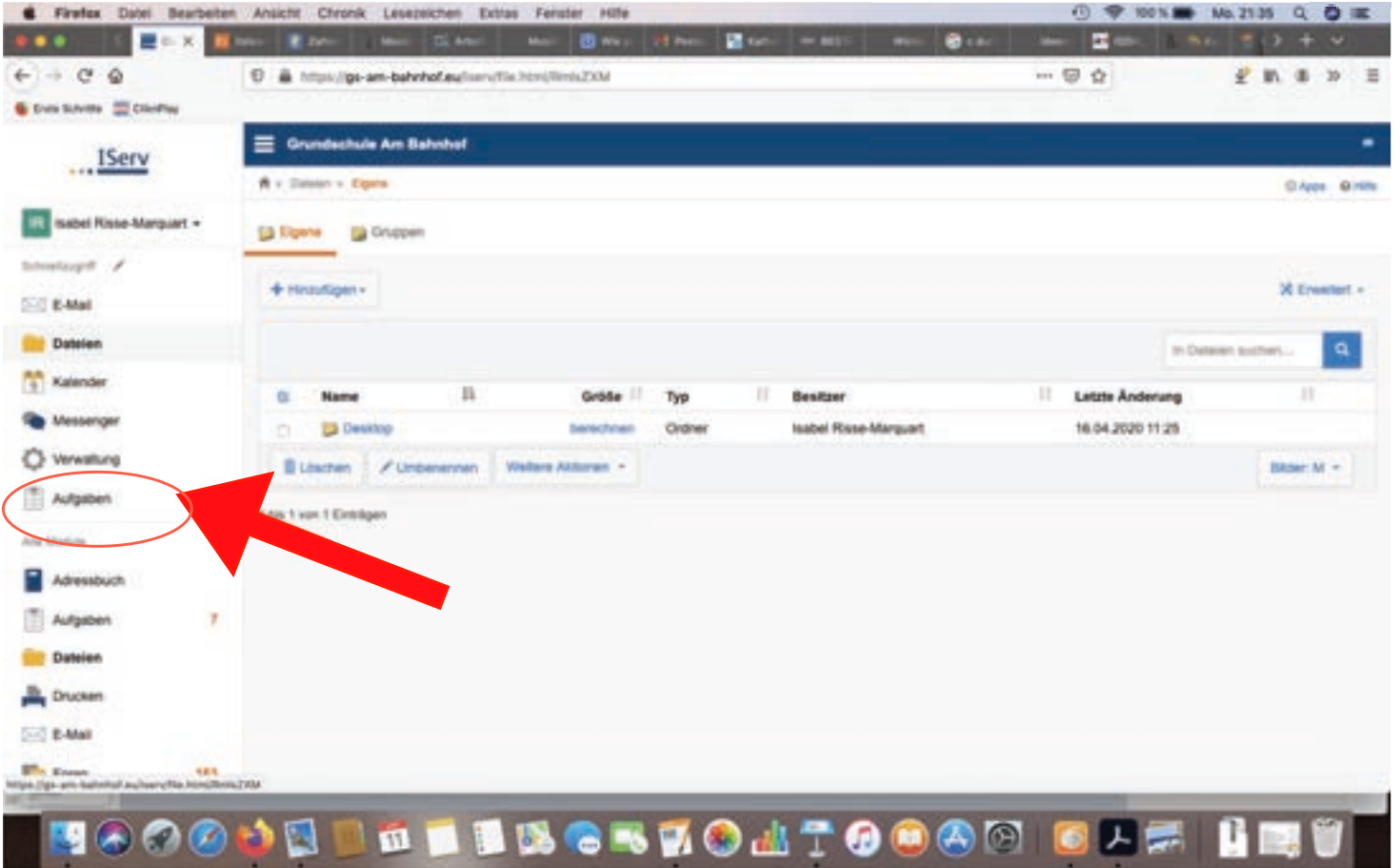

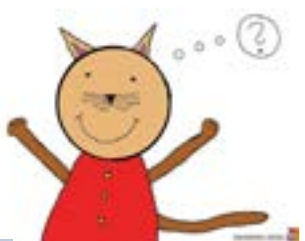

Aufgabe erkennen

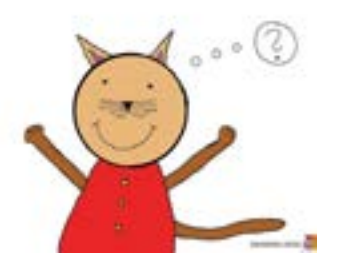

- Sobald eine Aufgabe gestellt wurde, erscheint eine kleine orange Zahl neben dem Aufgabenmodul.
- Sie gibt an, wie viele Aufgaben zu bearbeiten sind.

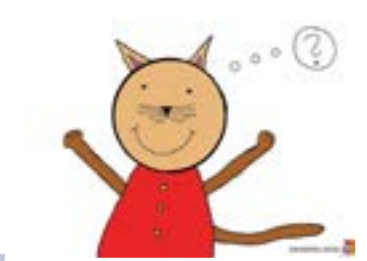

#### Aufgabe öffnen

|                                  | 100        | Ansicht Chronik Lesebeichen    | Extras Ferats | er Hite    | _          |                       |    | _             | 0 1       | P 14 1 | Mo. 21.55          | 20       | 1     |
|----------------------------------|------------|--------------------------------|---------------|------------|------------|-----------------------|----|---------------|-----------|--------|--------------------|----------|-------|
| ● ●                              | <b>X</b> ~ | er 🕐 Zahr Marri C. B           | der Mart      | () war at  | Parter 🔛 A | 2m                    | -  | <b>D</b> eter |           | - 1    | 90. 213            | + •      | e     |
| + C @                            | 1          | 0 🖨 https://gs-am-bahnhof.eu/  | (servisersise |            |            |                       |    |               | 🖾 🕁       |        | £ 10 1             | # 20     |       |
| Ents Schritte 📰 Chieffiag        |            |                                |               |            | _          |                       |    |               |           |        | 2.031              |          |       |
| IServ                            |            | 🗧 Grundachule Am Bahnhol       | •             |            |            |                       |    |               |           |        |                    |          | •     |
|                                  |            | R + Autysten                   |               |            |            |                       |    |               |           |        |                    |          | 0 HI  |
| R Inabel Rose-Marquart -         |            |                                |               |            |            |                       |    |               |           | 0      | Aufgaben station u | nd years | ostar |
| indiant /                        |            | The second second              |               |            |            |                       |    |               |           |        |                    |          |       |
| E Mail                           |            | 2 Experieres                   |               |            |            |                       |    |               |           |        |                    |          |       |
| Dataien                          |            | Alturie Aufgeben               | - Tapa        |            | Q Filen    | X Zurücksetzen        |    |               |           |        |                    |          |       |
| Kalender                         |            | Aufgabe                        |               | Statterni  | 11         | Abgabetarmin          | 17 | Tags          | II Energy | s      | Rückmeidungen      |          | 11    |
| Messenger                        | 0          | Deispiete./gabe                |               | 11.01.2021 |            | 91.01.2021            |    | (heme)        |           |        |                    |          |       |
| 3 Versellung                     |            | Musik - Hiterrinular           |               | 11.01.2021 |            | 29.01.2021            |    | (NERING)      |           |        |                    |          |       |
| ,                                |            | Arbeitspian Deutsch            | <b>10</b>     | 10.01.2021 |            | Freiting um 20:00 Uhr |    | (keiter)      |           |        |                    |          |       |
| Aufgaben                         | 1          | Mathe 11.1,-15.1.21            |               | 10.01.2021 |            | Freiling um 17:00 Uhr |    | (heine)       |           |        |                    |          |       |
| he Montale                       | *          | Sachurtamicht Winterportfolio  |               | 11.01.2021 |            | Freitag um 14:00 Uhr  |    | (keine)       |           |        |                    |          |       |
| American                         |            | We geht as weter? Slebenrol    |               | 11.01.2021 |            | Freiting um 12:30 Uhr |    | Deutsch       |           |        |                    |          |       |
|                                  |            | Wechengelan Englisch 11, 15.01 | 2021          | 11.01.2021 |            | Freilag um 12:00 Uhr  |    | (here)        |           |        |                    |          |       |
| Aufgaben                         |            | 1 Intel 7 and 7 Electriques    |               |            |            |                       |    |               |           |        |                    |          |       |
| Dataien                          |            |                                |               |            |            |                       |    |               |           |        |                    |          |       |
| Drucken                          |            |                                |               |            |            |                       |    |               |           |        |                    |          |       |
| E-Mail                           |            |                                |               |            |            |                       |    |               |           |        |                    |          |       |
|                                  |            |                                |               |            |            |                       |    |               |           |        |                    |          |       |
| they are inducted as factorering |            |                                |               |            |            |                       |    |               |           |        |                    |          |       |

Aufgabe öffnen

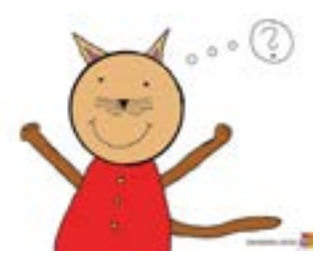

- Zum Öffnen der Aufgabe(n) auf das Modul "Aufgaben" klicken.
- Die Aufgabenübersicht öffnet sich.
- Zum Bearbeiten die jeweilige Aufgabe anklicken.

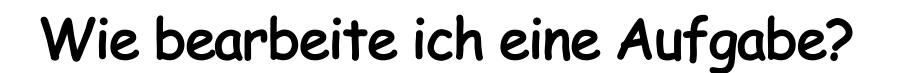

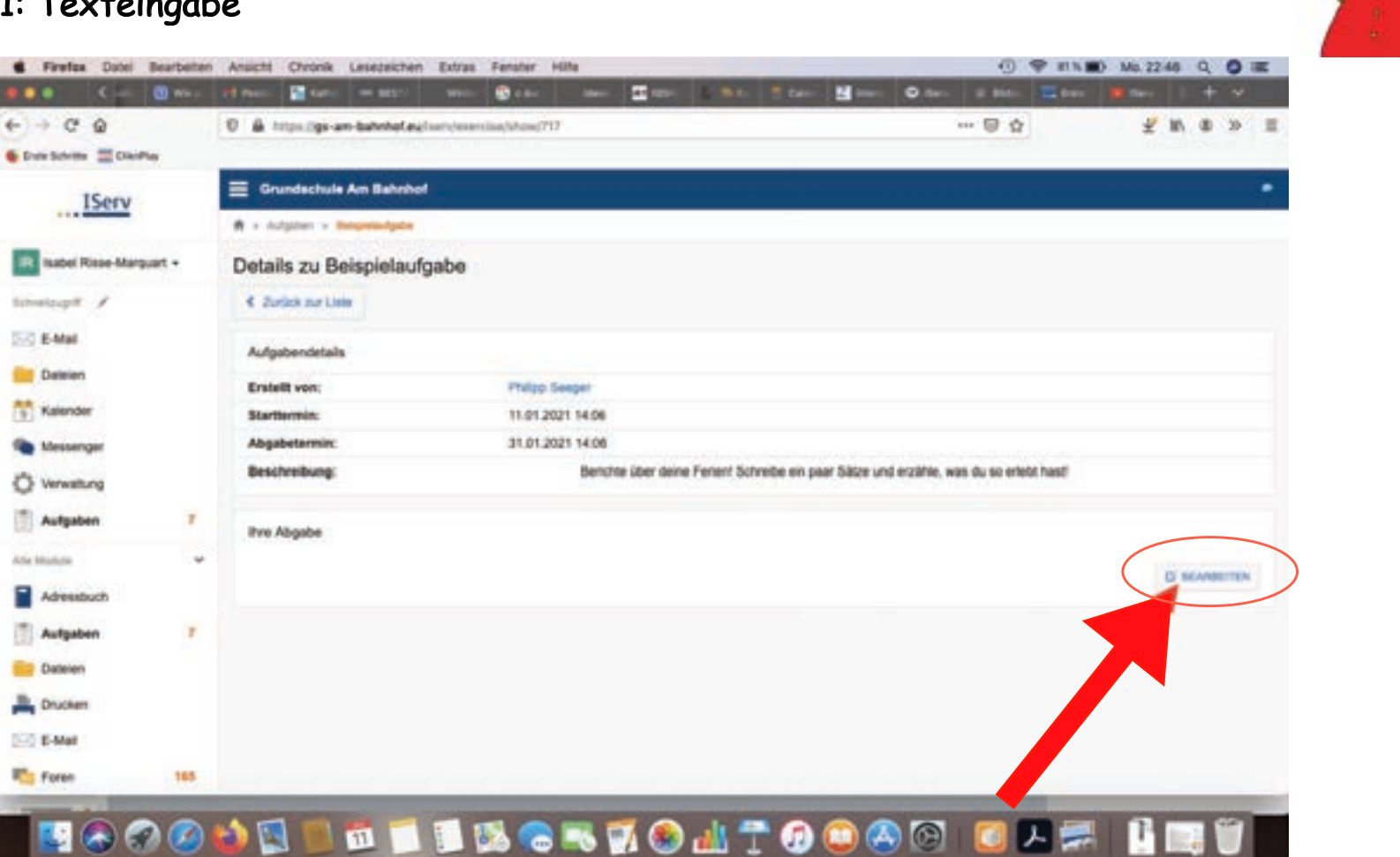

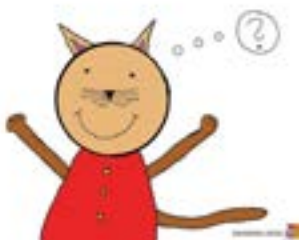

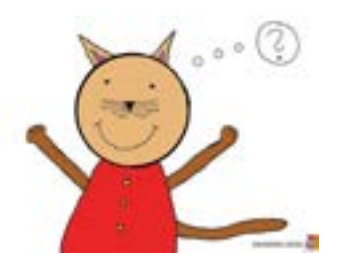

- In der Aufgabe steht eine Beschreibung, z.B. mit einer Arbeitsanweisung.
- Der Antworttext wird hier direkt eingegeben.
- Dazu das Feld "Bearbeiten" anklicken und den Text in das Antwortfeld eintippen.
- Zum Schluss auf "Abschicken" klicken und schon ist die Aufgabe erledigt.

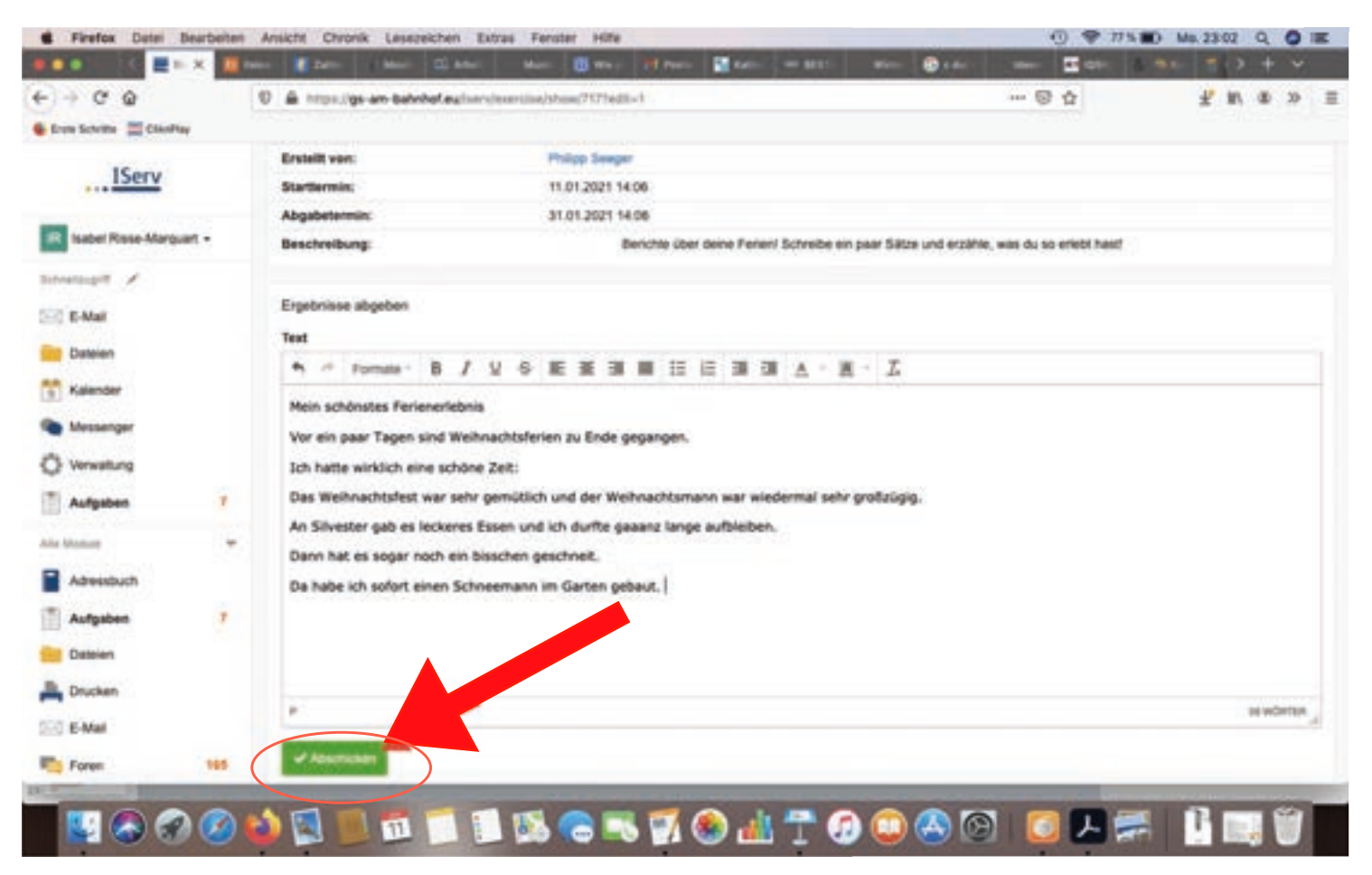

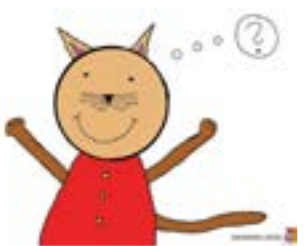

Aufgabentyp 1: Texteingabe

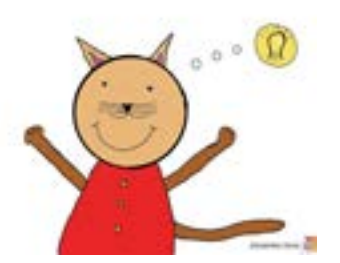

 In der Aufgabenübersicht erscheint nun ein grünes Häkchen, das anzeigt, dass die Aufgabe erledigt ist.

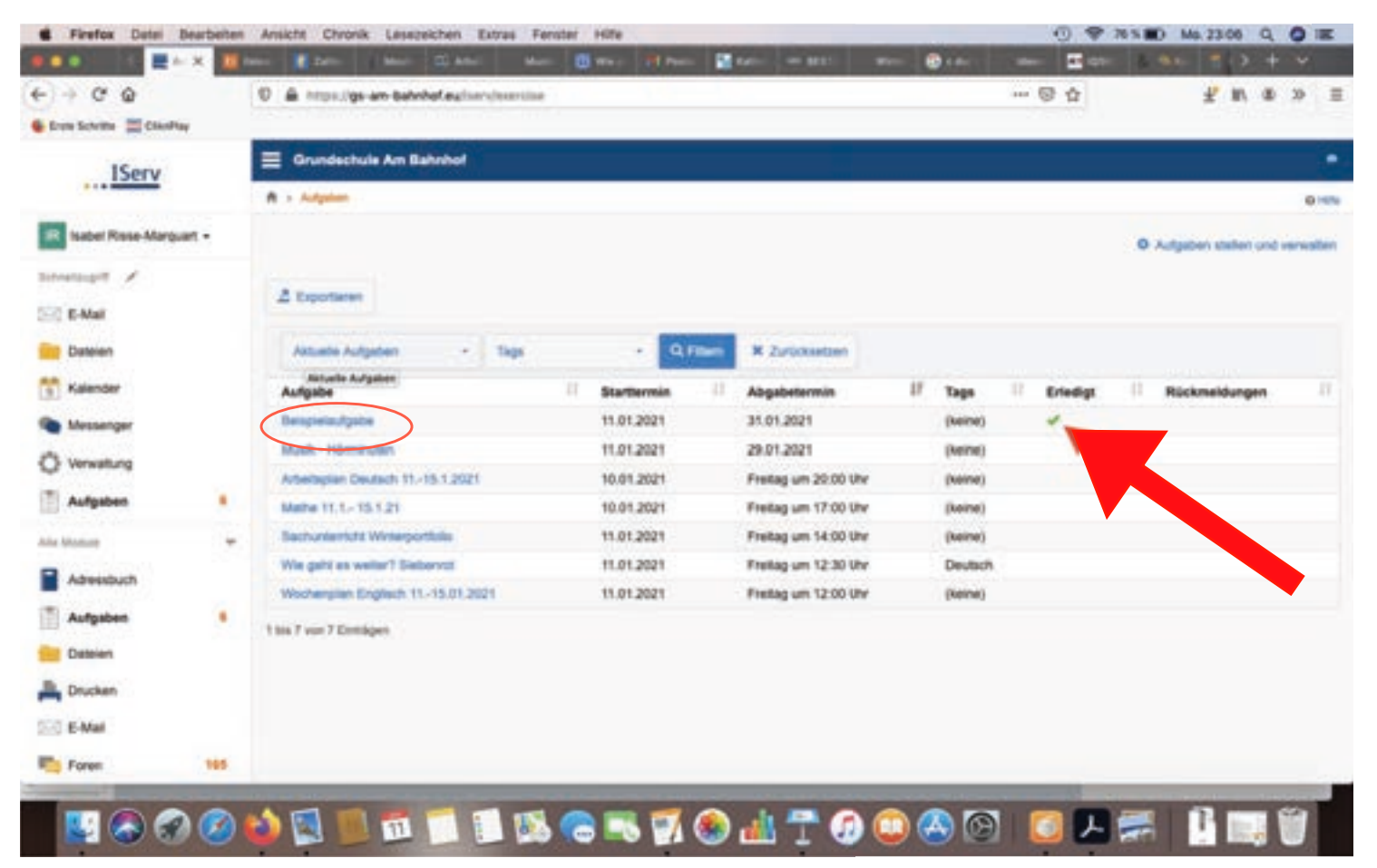

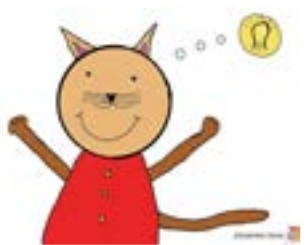

#### Aufgabentyp 2: Dateiabgabe

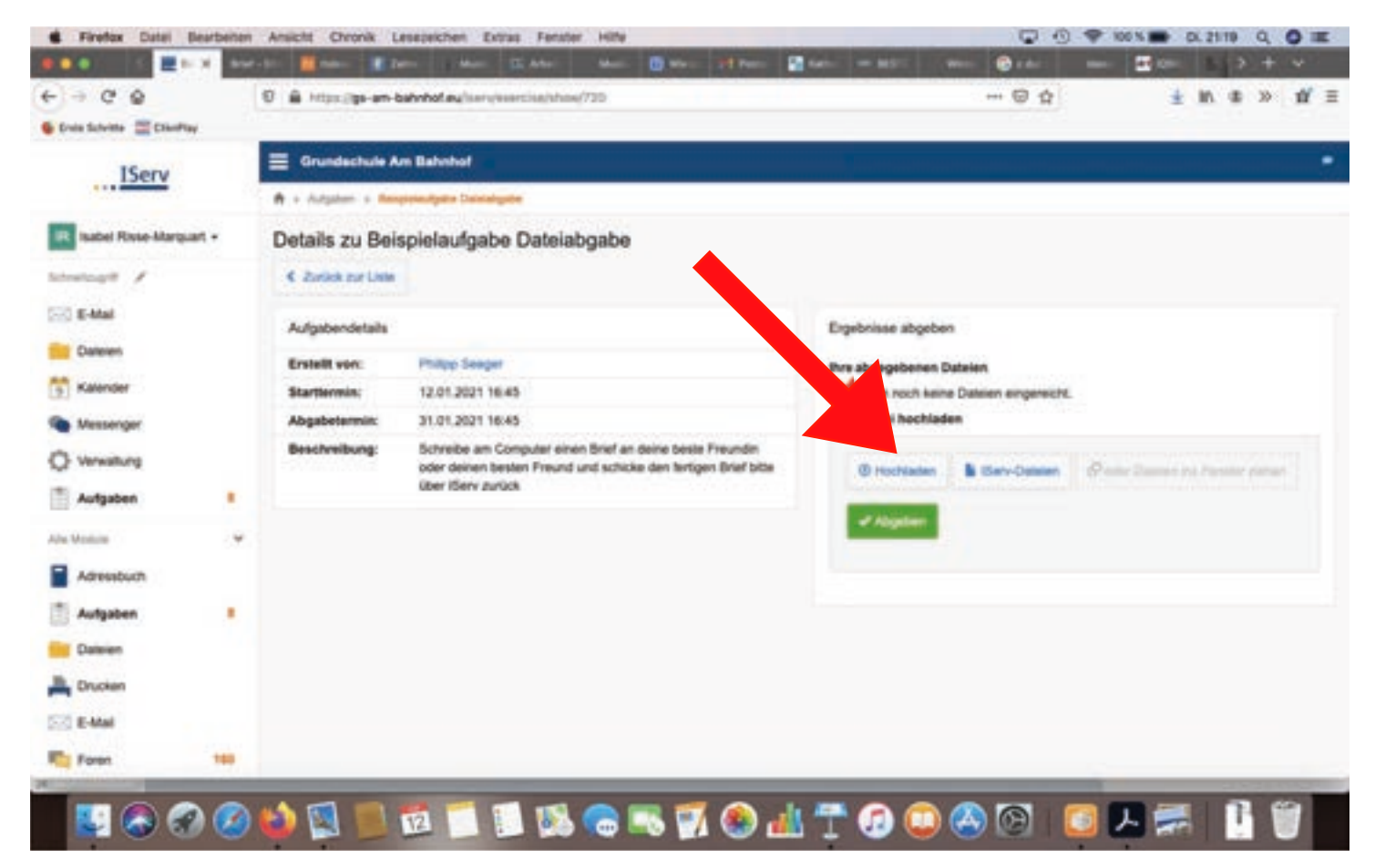

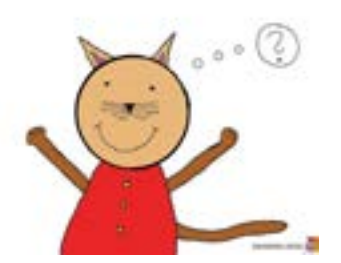

Aufgabentyp 2: Dateiabgabe

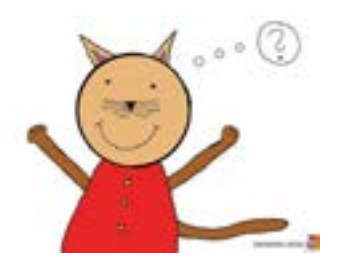

- In der Aufgabe steht, dass als Antwort Dateien hochgeladen werden sollen.
- Dazu den Button "Hochladen" anklicken.

Aufgabentyp 2: Dateiabgabe

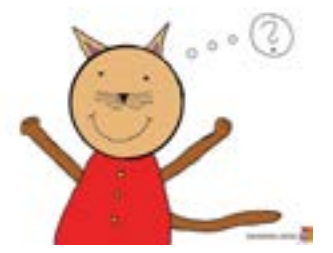

• Datei von Iserv oder einem externen Ort auswählen.

#### Aufgabentyp 2: Dateiabgabe

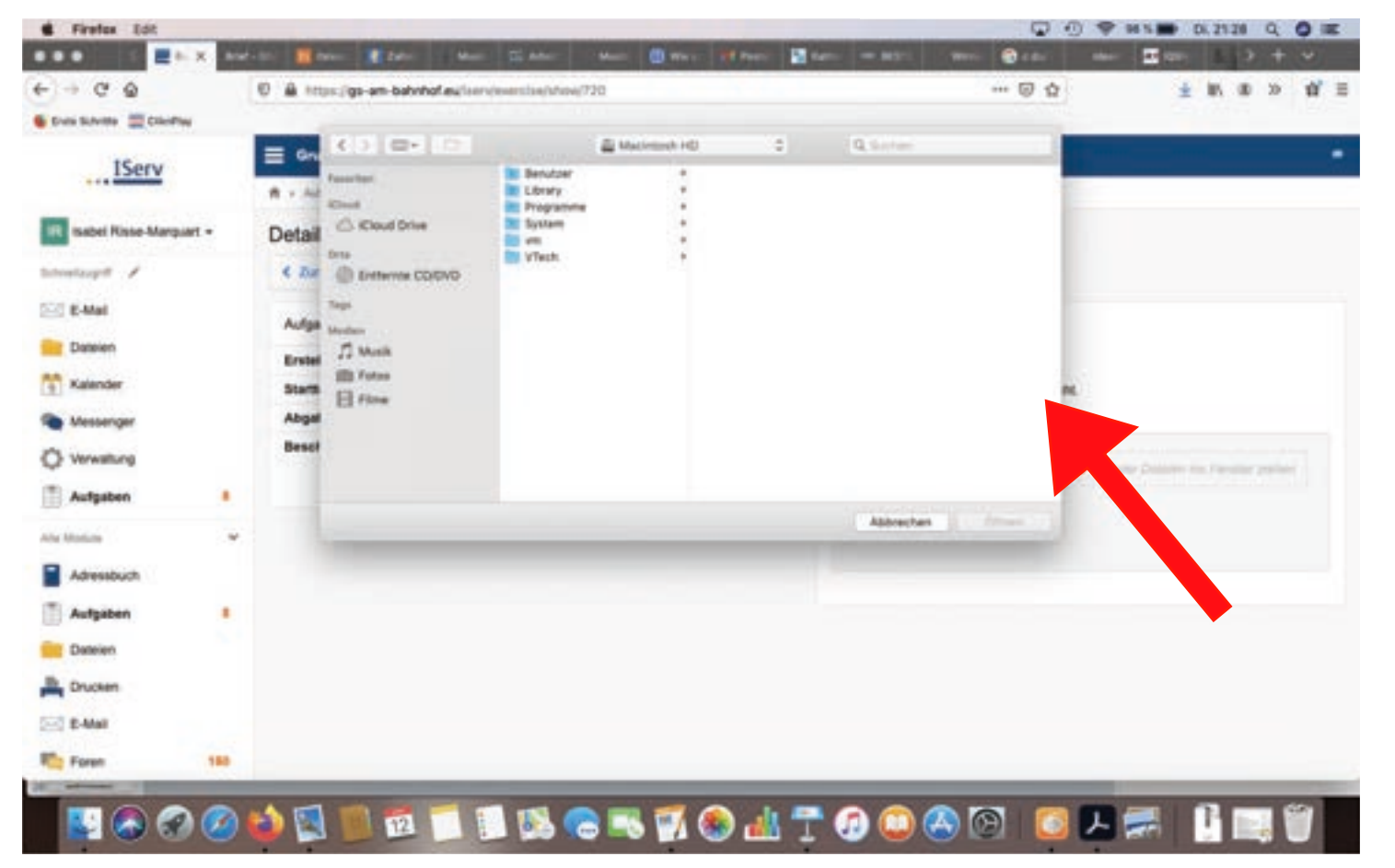

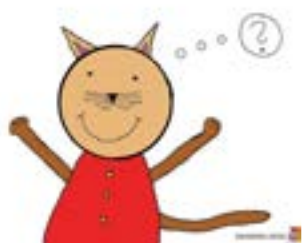

Aufgabentyp 2: Dateiabgabe

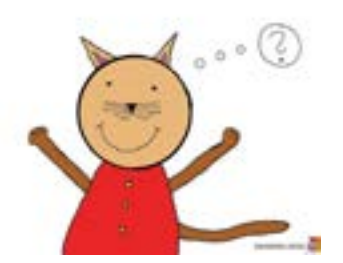

 Sobald der Ladevorgang abgeschlossen ist, unbedingt noch auf "Abgeben" klicken. Erst dann gilt die Aufgabe als erledigt!

#### Aufgabentyp 2: Dateiabgabe

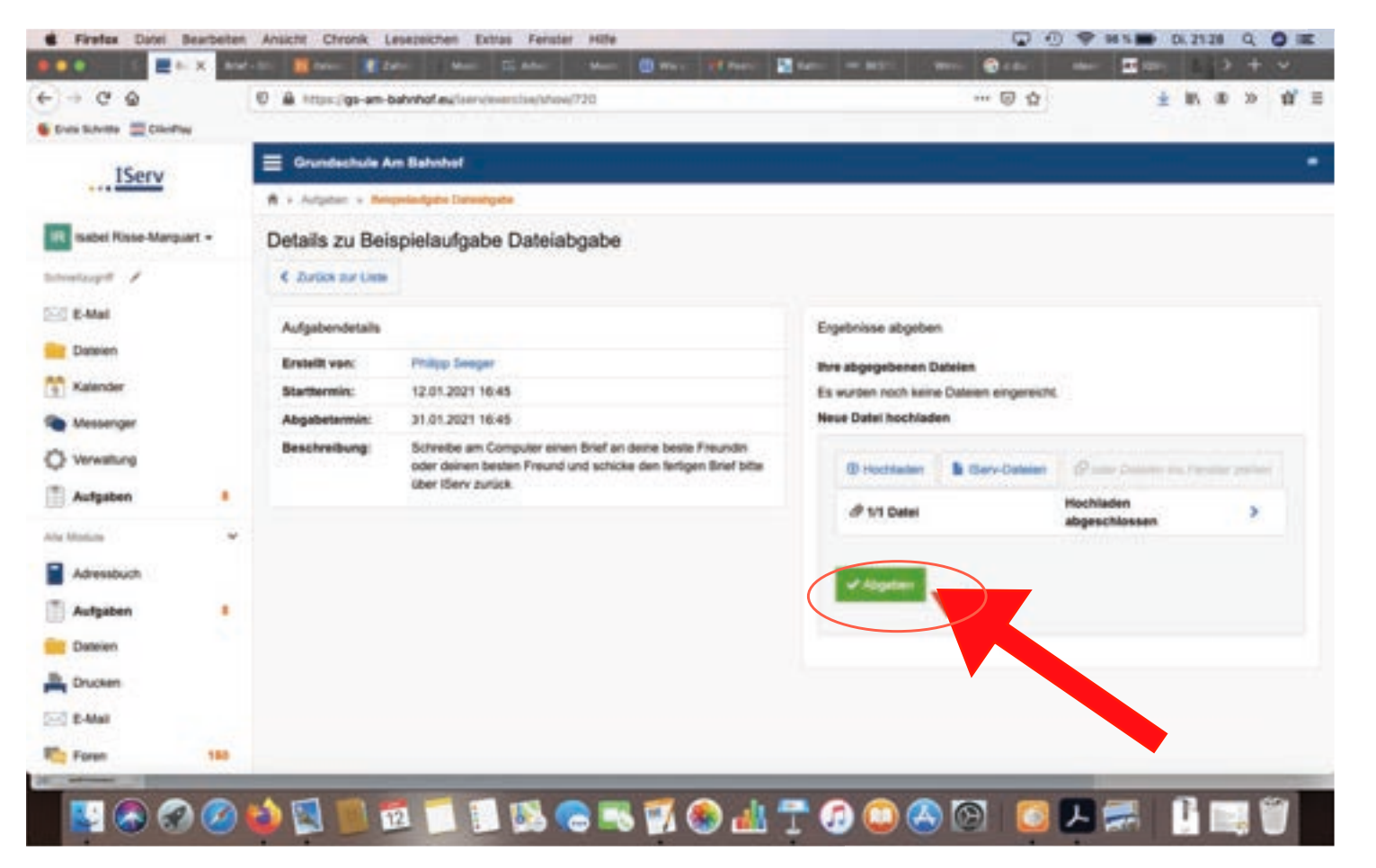

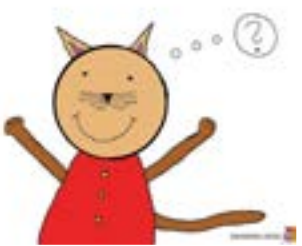

Aufgabentyp 2: Dateiabgabe

• Die abgegebenen Dateien werden angezeigt.

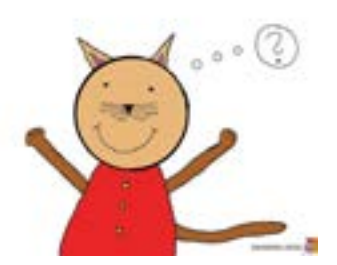

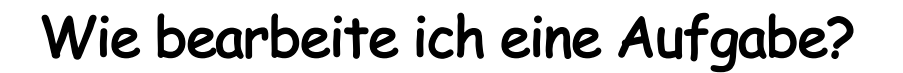

#### Aufgabentyp 2: Dateiabgabe

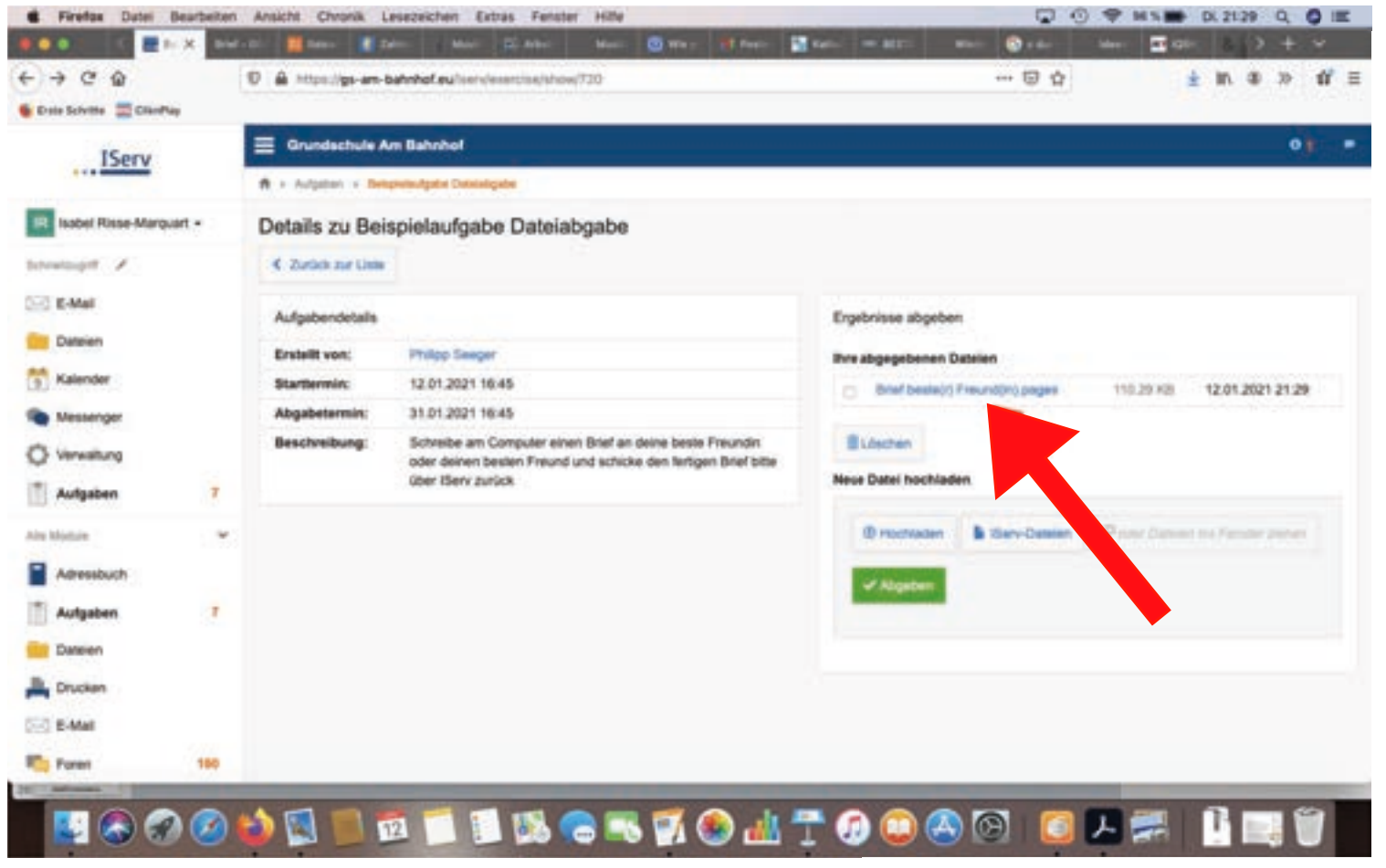

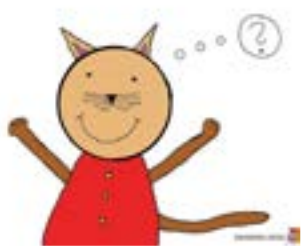

Aufgabentyp 2: Dateiabgabe

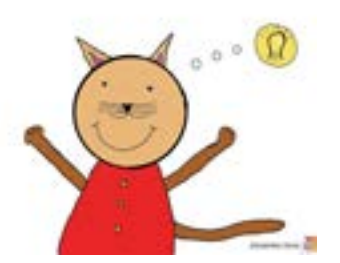

 In der Aufgabenübersicht erscheint nun ein grünes Häkchen, das anzeigt, dass die Aufgabe erledigt ist.

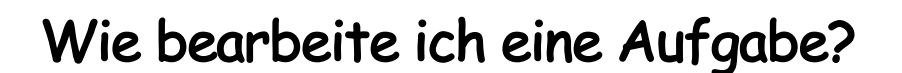

#### Aufgabentyp 2: Dateiabgabe

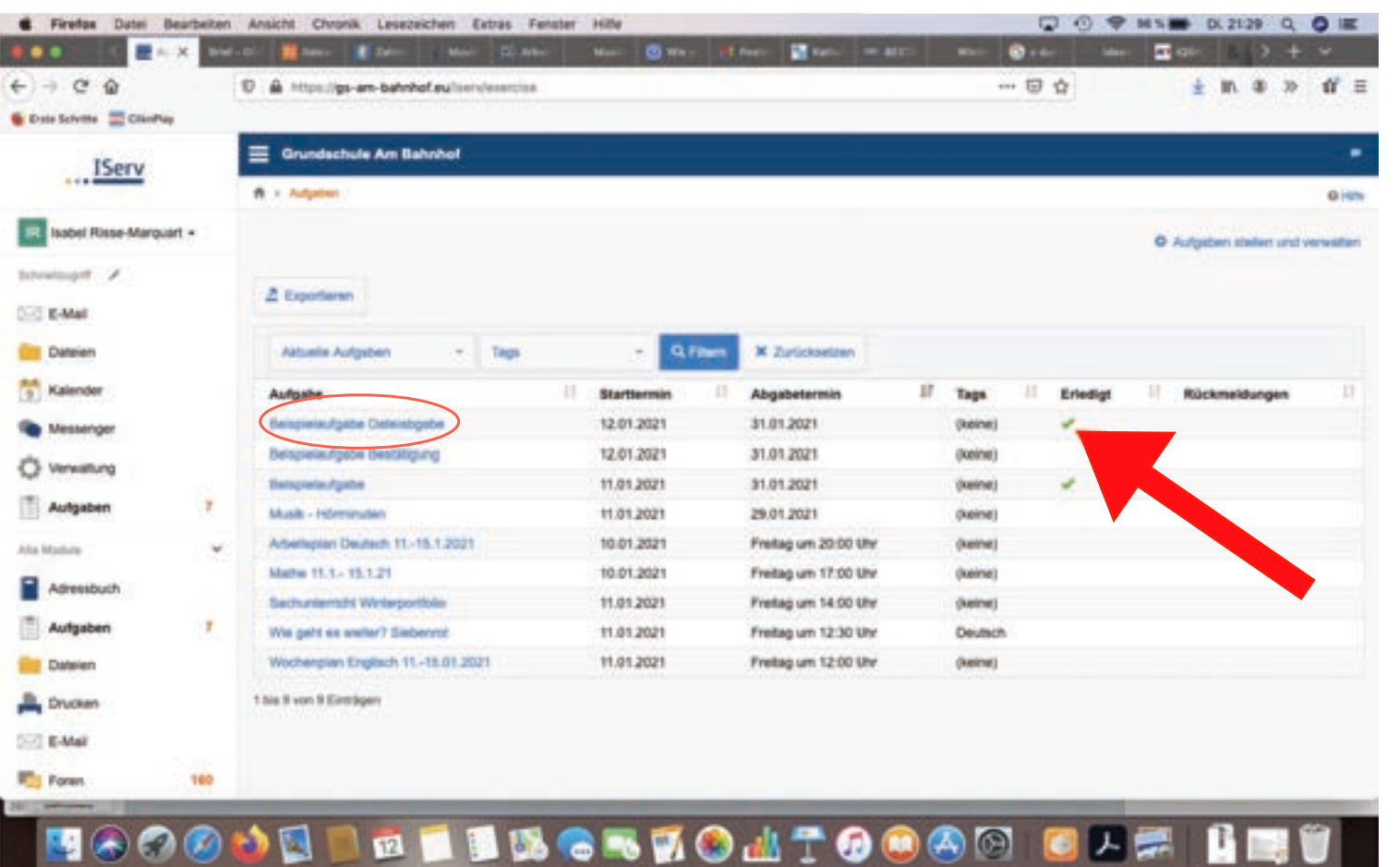

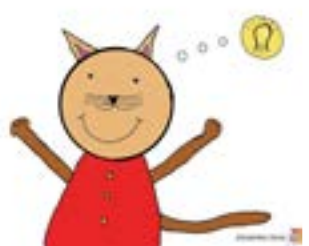

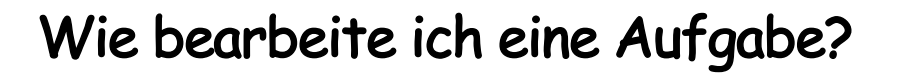

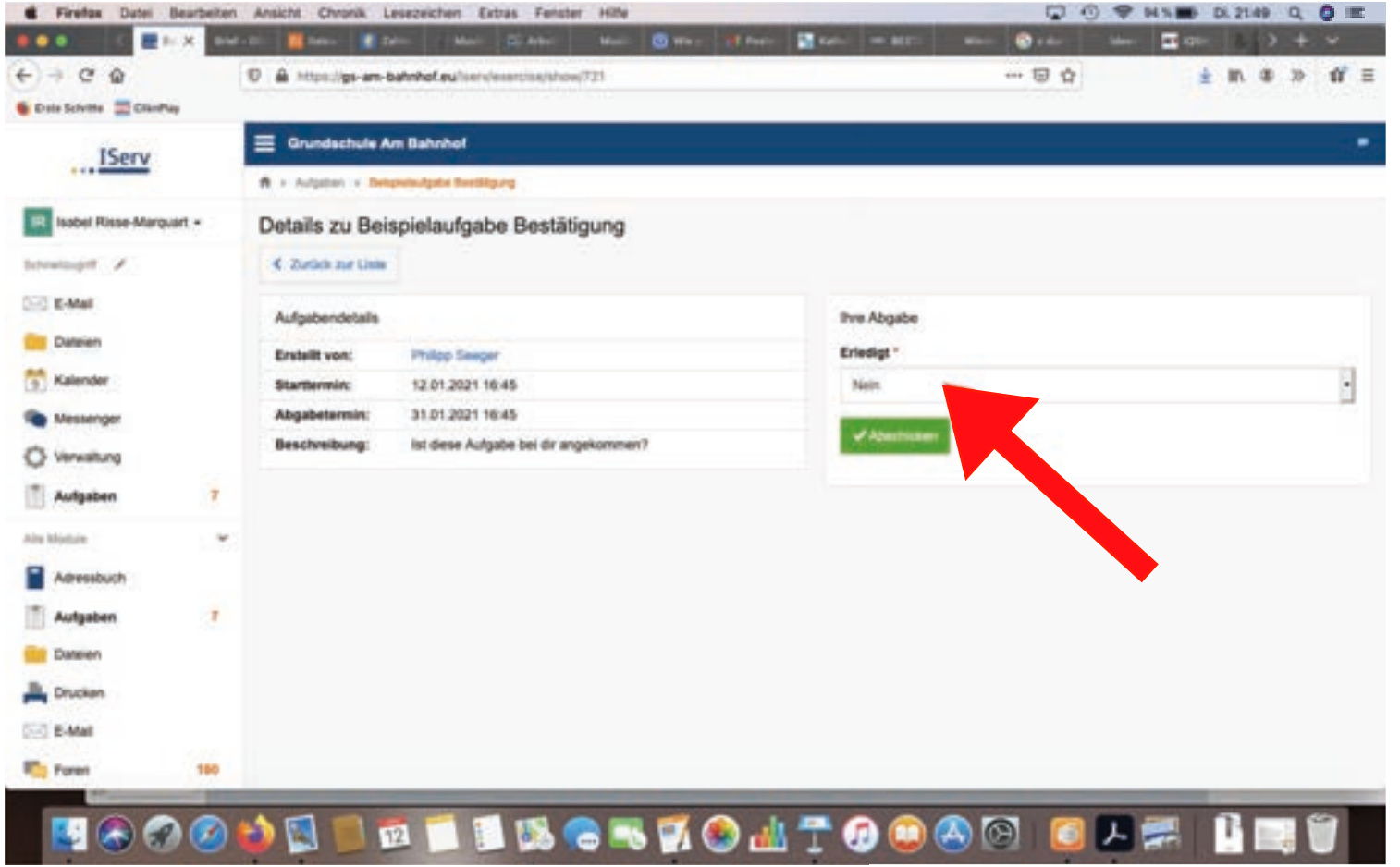

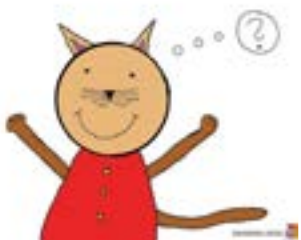

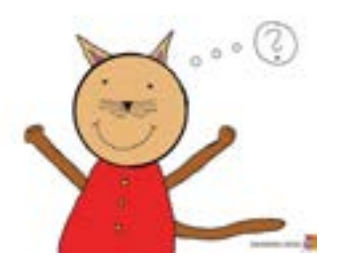

- Dieser Aufgabentyp wird vorwiegend für Abfragen genutzt.
- Hier kann und muss nur mit "Ja" oder "Nein" geantwortet werden.
- Anschließend auf "Abschicken" klicken und die Aufgabe ist erledigt.

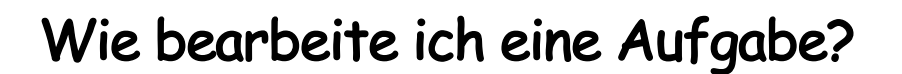

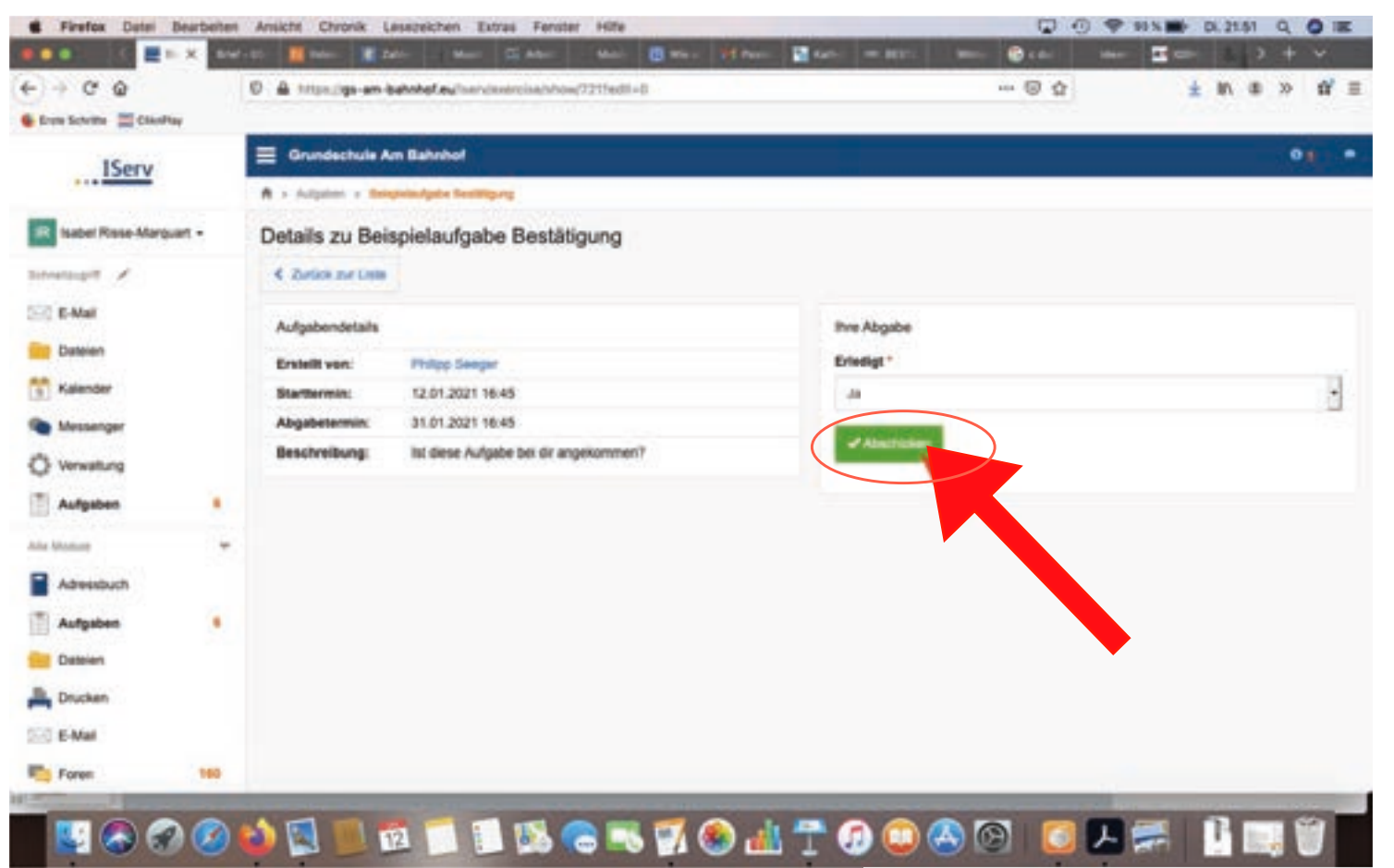

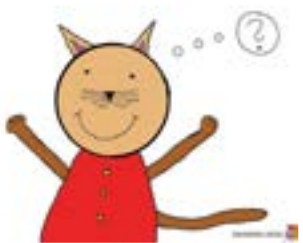

Aufgabentyp 3: Bestätigung

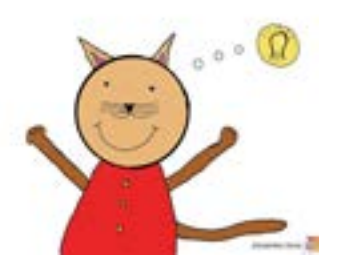

 In der Aufgabenübersicht erscheint nun ein grünes Häkchen, das anzeigt, dass die Aufgabe erledigt ist.

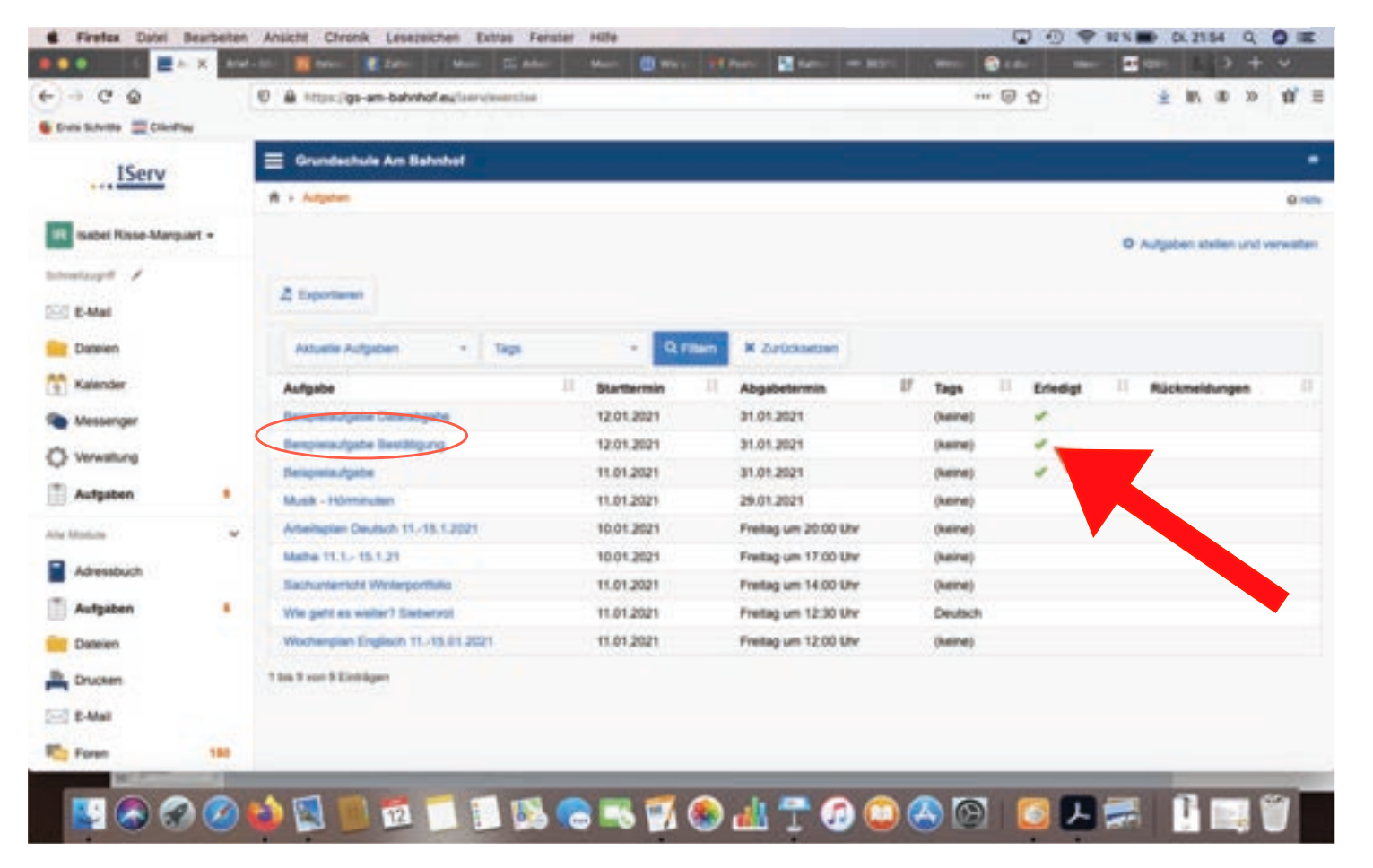

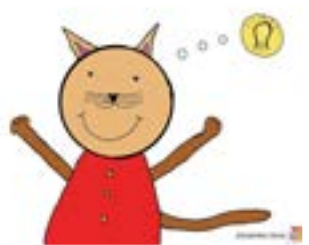

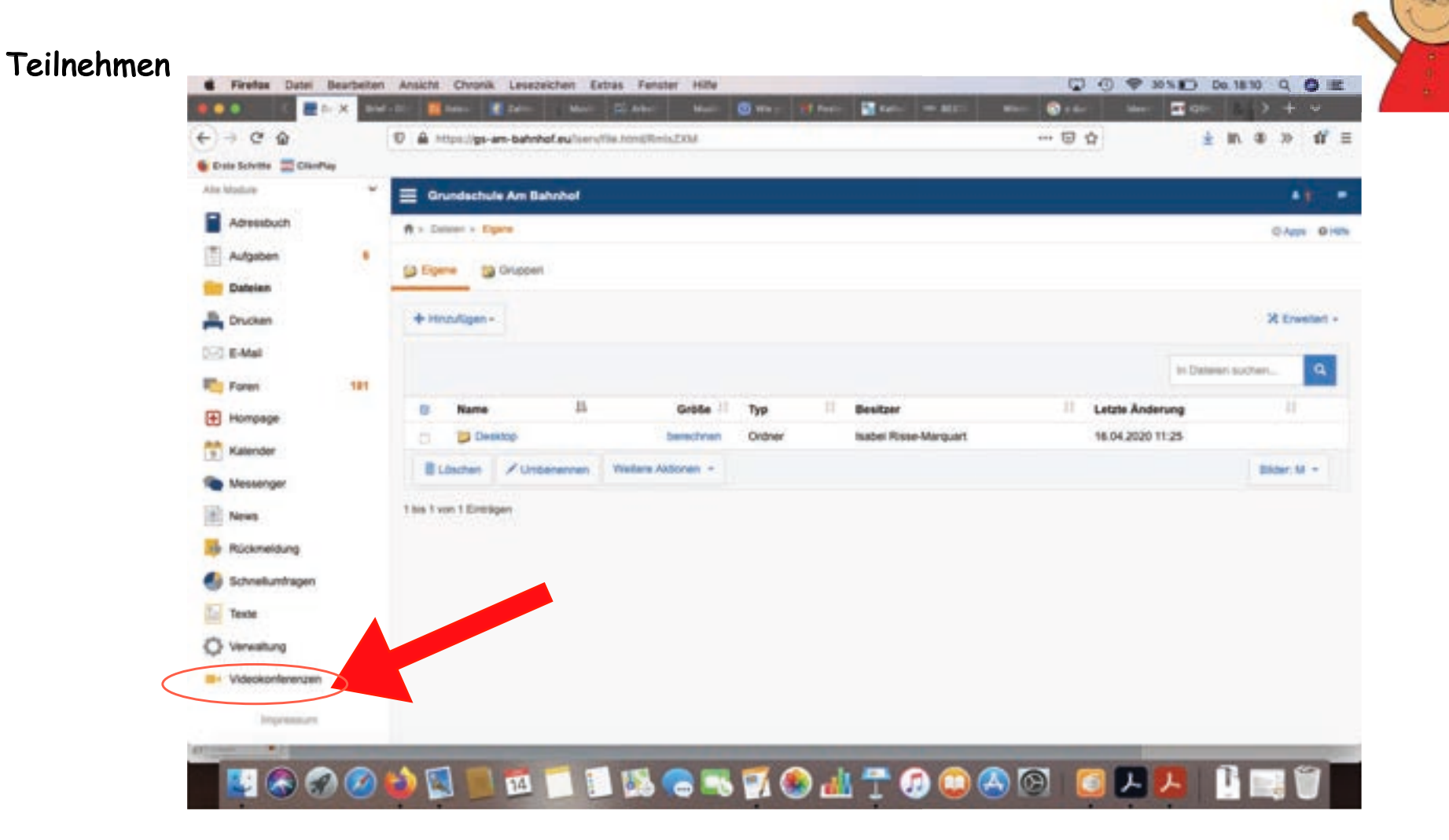

...?

## Wie nehme ich an einer Videokonferenz teil?

Teilnehmen

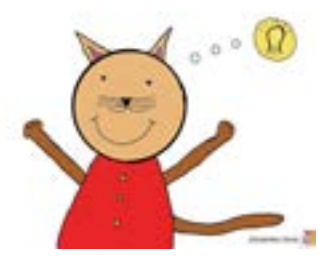

- In der Modulleiste links unten "Videokonferenzen" anklicken
- Es erscheint eine Übersicht der Räume
  - 1. die für den Zutritt freigegeben sind
  - 2. die man selbst erstellt hat

#### Teilnehmen

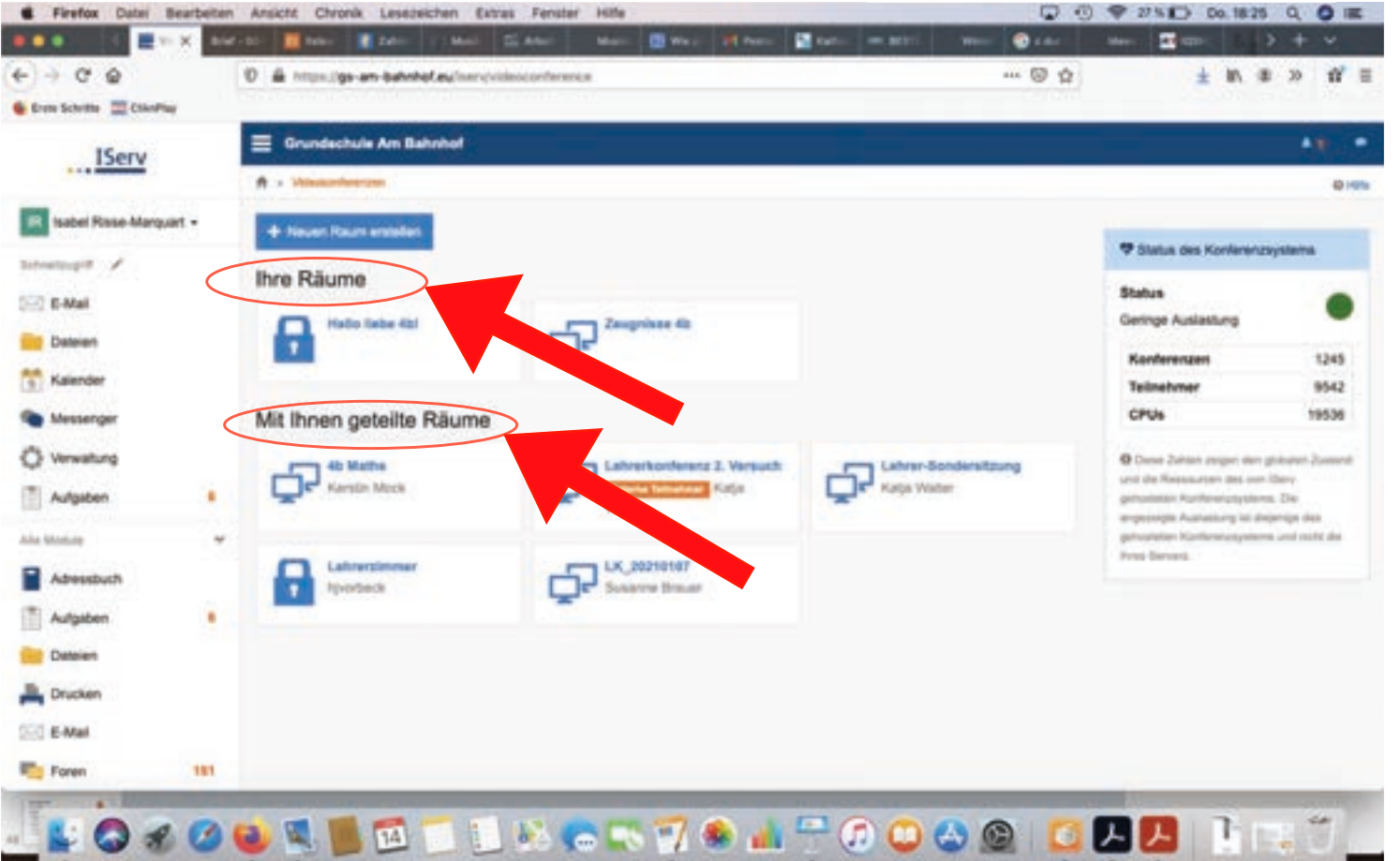

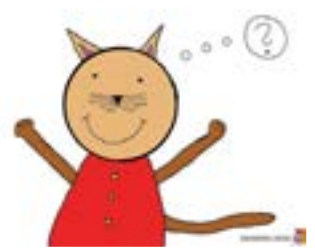

Erstellen

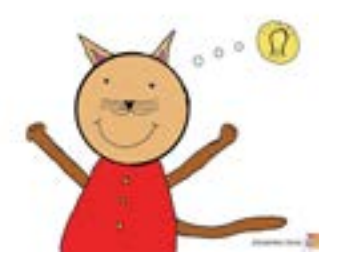

 Eine Videokonferenz wird geplant, indem man auf "Neuen Raum erstellen" klickt.

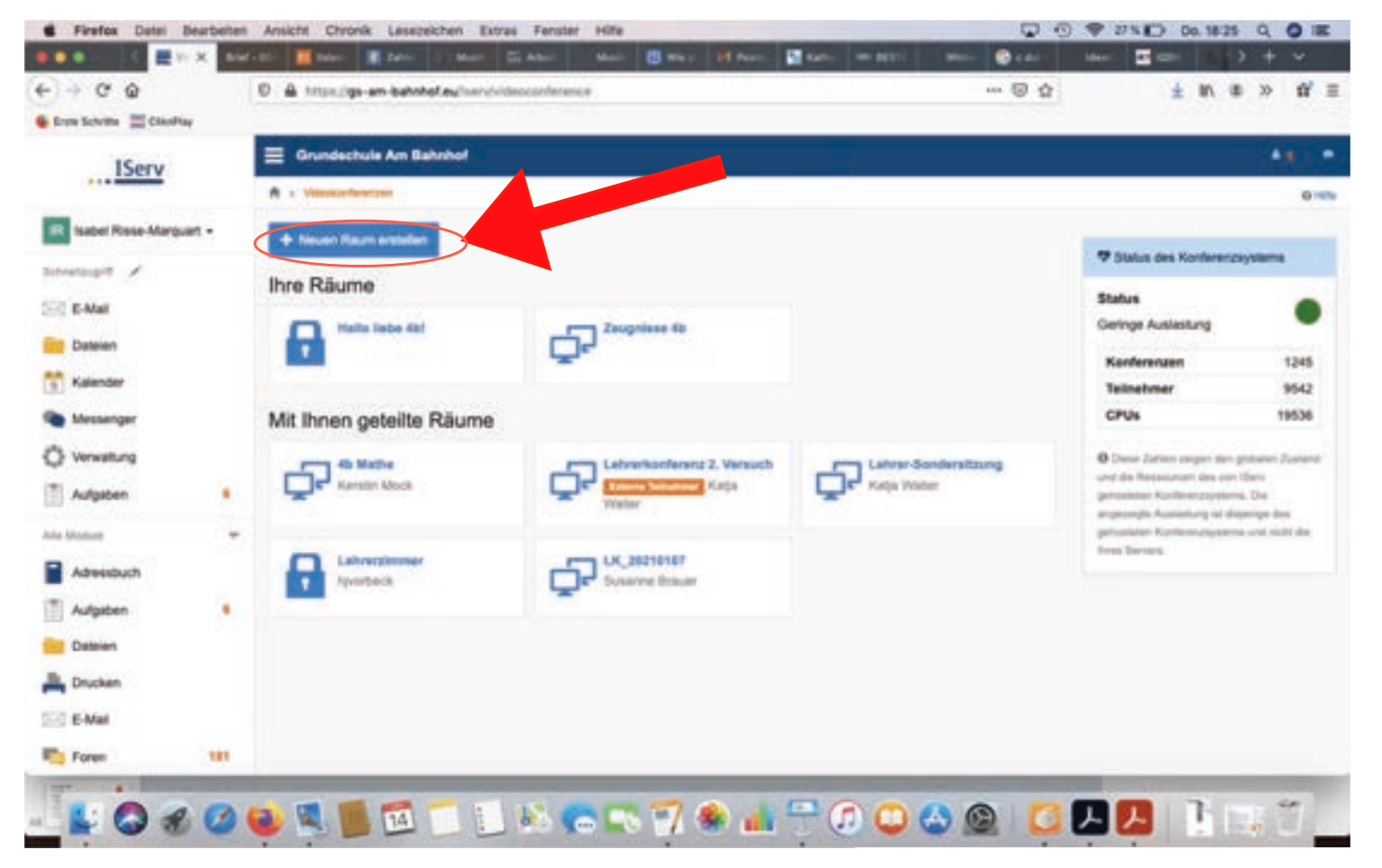

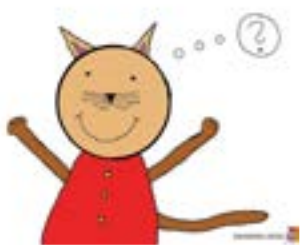

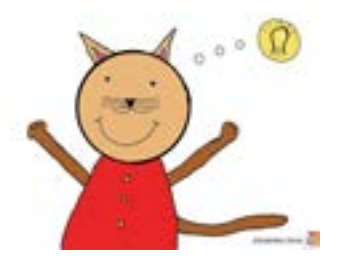

- Hier können Details festgelegt werden:
  - 1. welchen Titel die Konferenz haben soll
  - 2. ob ein Einladungslink an die Teilnehmer verschickt werden soll oder nicht
  - 3. ob schul-externe Gäste an der Konferenz teilnehmen dürfen
  - 4. ob jeder Teilnehmer die Konferenz eröffnen darf oder nicht
  - 5. wer an der Konferenz teilnehmen soll

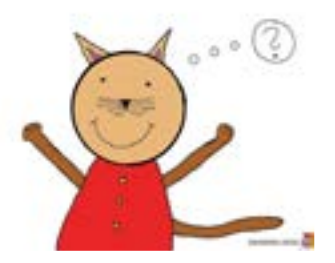

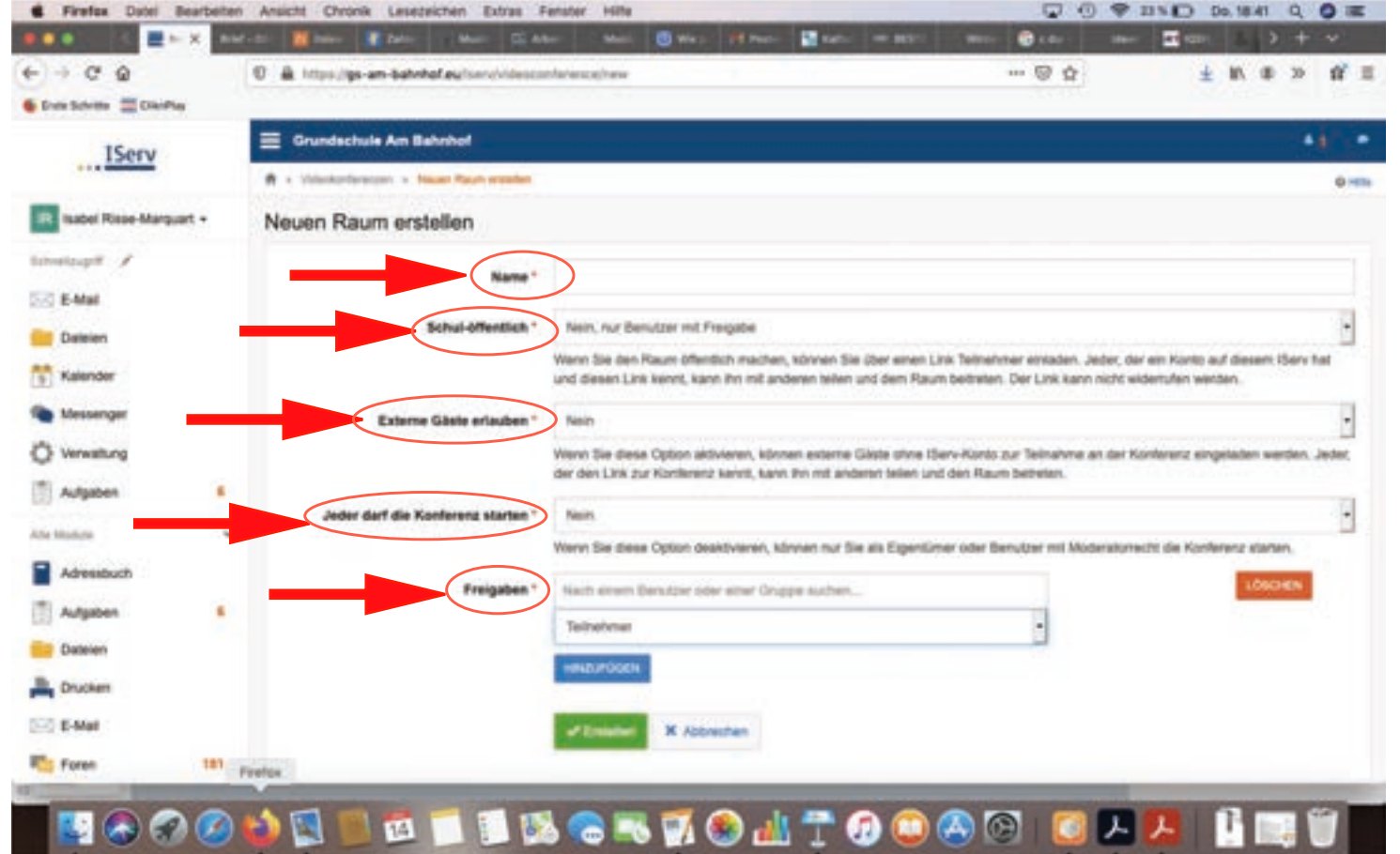

- Wichtig zum Schluss:
- auf "Erstellen" klicken!

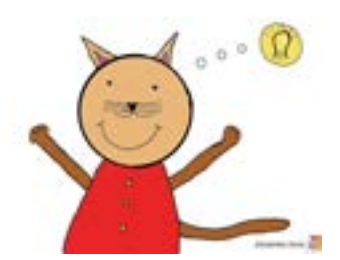

#### Erstellen

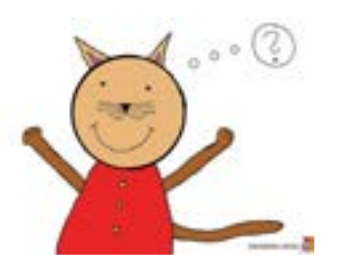

| E Firefox Datei       | Bearbeiten | Ansicht Chronik Lesezeichen Extras F       | Fenster Istle 💭 🗇 21.5 💭 Do. M.31 O                                                                                                    | 0 =       |
|-----------------------|------------|--------------------------------------------|----------------------------------------------------------------------------------------------------|-----------|
| • • • • • • • •       | ×          | - 10 👖 hale - 👔 Zalin - Marci - Til Ale    | Alen Mari 🔯 Way. 🛃 Dans 📓 Kalo = M255 - Were 🔞 Lake - Mari 🖉 KKalo - 🤮 🔾                                                                                                    | +         |
| e o e e               |            | 0 & https://go-am-bahnhol.eu/handvideocor  | contermentations 😳 🏠 🐘 🛎 2                                                                                                    | 0 11 Ξ    |
| Even Scheme 🗮 Charles | Ψ.         |                                            |                                                                                                    |           |
| IServ                 |            | E Grundechule Am Bahrhof                   |                                                                                                    |           |
|                       |            | A > Viteoconterezzer + Yasant Raum antidam |                                                                                                    | 6) Hote   |
| R Isabel Risse-Marqu  | - 7%       | Neuen Raum erstellen                       |                                                                                                    |           |
| hitestaget /          |            | Name*                                      |                                                                                                    |           |
| E-Mail                |            | 10000                                      |                                                                                                    |           |
| Dateien               |            | Schul-öffentlich *                         | * Nein, nur Benutzer mit Freigibe                                                                                                    | •         |
| Kalender              |            |                                            | Wenn Sie den Raum öffenlich machen, können Sie über einen Link Teilnehmer einladen. Jeder, der ein Konio auf diesen ISer<br>und diesen Link kennt, kann ihn mit anderen teilen und dem Raum beitreten. Der Link kann nicht widerufen werden. | rv hat    |
| Messenger             |            | Externe Gäste erlauben *                   | * New                                                                                                    | +         |
| O Verweitung          |            |                                            | Wenn Sie diese Option addivieren, können externe Gatste ohne ISienKonto zur Teilnahme an der Kontererz eingeladen werde<br>der den Link zur Konterenz kennt, kann ihn mit anderen teilen und den Raum betreten.                              | n. Jøder, |
| Aufgaben              |            | Index ded de Masherers stades 1            |                                                                                                    | - 0       |
| the Module            | *          | Jøder dart die Norrerenz etanen -          | <ul> <li>JR</li> <li>Uters für dem fester destriktionen für für die Einstellunge oder Resulter mit Moderstremente die Konkerent einden</li> </ul>                                                                                            |           |
| Advessibuch           |            |                                            |                                                                                                    |           |
| T Autosben            |            | Freigaben *                                | Mach ethem Behutzer oder einer Gruppe suchen.                                                                                                    |           |
| Dataian               |            |                                            | Televiner                                                                                                    |           |
| D. Courses            |            |                                            | HNZUPCIEN                                                                                                    |           |
| Drycows               |            |                                            |                                                                                                    |           |
| E-Mat                 |            |                                            |                                                                                                    |           |
| Foren                 | 181        |                                            |                                                                                                    |           |

## Noch ein paar Tipps

Zur Vereinfachung

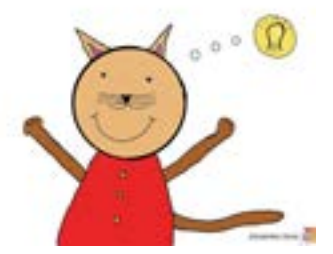

- Das Wichtigste nochmal zum Wiederholen und Anschauen auf youtube:
  - <u>https://iserv.de/videos/erste-schritte/schueler</u>

Iserv-Tutorial "Erste Schritte für Schülerinnen und Schüler"

- kostenlose Scan-Apps zum Herunterladen:
  - für iOS: Microsoft Office Lens, iScanner
  - für Android: Simple Scan, pdf-Scanner

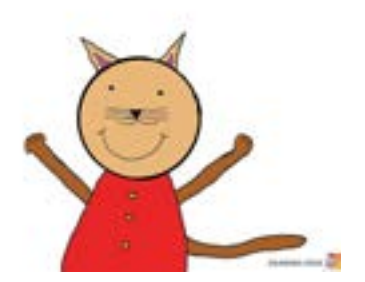

Und jetzt?

# Viel Spaß mit Iserv!

Bei Fragen, Problemen und Anregungen wendet Euch an: admins@gs-am-bahnhof.eu

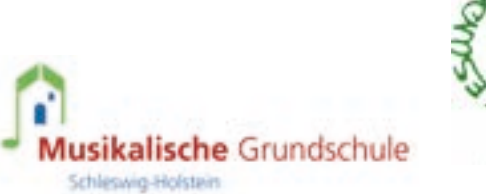

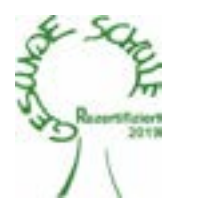

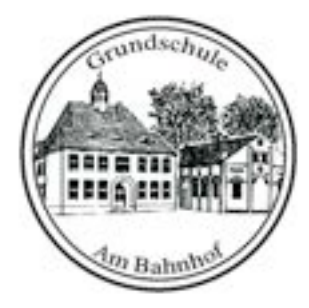

Euer Medienteam-GS Am Bahnhof

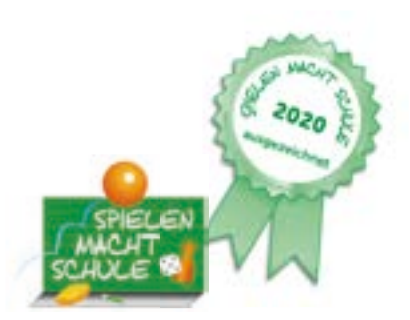